# W2 Year End Processing

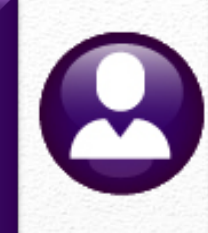

## W2 Year-End Webinar

Dial: 1 (872) 240-3212 Access Code: 302-494-213 <u>https://meet.goto.com/578006149</u>

> Theresa Campbell & LuAnn Moore Thursday, December 15, 2022 10:00 AM

Please MUTE your phone after joining the conference call Thanks!

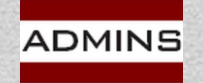

IDEAS. RELATIONSHIPS. RESULTS. www.admins.com

|                                                                                                    | OMB No. Safe, accur<br>1545-0008 FAST!          | use Visit the IRS Website at<br>www.irs.gov/efile |  |  |  |  |
|----------------------------------------------------------------------------------------------------|-------------------------------------------------|---------------------------------------------------|--|--|--|--|
| Employer identification number. (EIN)                                                                                                 | 1 Wages, tips, other compensation               | 2 Federal income tax withheld                     |  |  |  |  |
| 041234567                                                                                                    | 15520.89                                        | 1315.85                                           |  |  |  |  |
|                                                                                                    | 3 Social security wages                         | 4 Social security tax withheld                    |  |  |  |  |
|                                                                                                    | 0.00                                            | 0.00                                              |  |  |  |  |
|                                                                                                    | 5 Medicare wages and tips<br>16921.52           | 6 Medicare tax withheld 245.36                    |  |  |  |  |
| : Employer's name, address, and ZIP o<br>TOWN OF ADMINS<br>219 LEWIS WHARF<br>BOSTON, MA 02110                                        | ode                                             |                                                   |  |  |  |  |
| Control number<br>SCHOOLBHS 071718                                                                                                    | This Information is be                          | ing fumished to the Internal Revenue Service      |  |  |  |  |
| <ul> <li>Employee's first name and initial</li> <li>KAREN ABBOTT</li> <li>19 DOMINIC ST</li> <li>CAMBRIDGE MA 0213</li> </ul>         | Last name                                       | Su                                                |  |  |  |  |
| Employee's address and ZIP code<br>Social security tips<br>0.00                                                                       | 8 Allocated tips<br>0.00                        | 9                                                 |  |  |  |  |
| 10 Dependent care benefits                                                                                                    | 11 Nonqualified plans                           | 12a See instructions for Box 12                   |  |  |  |  |
| 0.00                                                                                                    | 0.00                                            | 0.00                                              |  |  |  |  |
| 3 Statutory Employee 14 Other                                                                                                    |                                                 | 12b                                               |  |  |  |  |
| 130                                                                                                    | 59.38 PENSN                                     | 0.00                                              |  |  |  |  |
| Retirement Plan                                                                                                    | 31.25 PEN30+                                    | 12c                                               |  |  |  |  |
|                                                                                                    | 0.00                                            | : 0.00                                            |  |  |  |  |
| Third Darty Cick Day                                                                                                    | 0.00                                            | 12d                                               |  |  |  |  |
|                                                                                                    | 0.00                                            | : 0.00                                            |  |  |  |  |
|                                                                                                    | 16 State wages, tips, etc.                      | 17 State income tax<br>677.42                     |  |  |  |  |
| 15 State Employer's state ID number<br>MA 041234567                                                                                   | 16921.52                                        | 077.42                                            |  |  |  |  |
| 15 State Employer's state ID number<br>MA 041234567                                                                                   | 16921.52                                        | 0.00                                              |  |  |  |  |
| I5 State         Employer's state ID number           MA         041234567           18         Local wages, tips, etc           0.00 | 16921.52<br>0.00<br>19 Local income tax<br>0.00 | 0.00<br>20 Locality name                          |  |  |  |  |

1

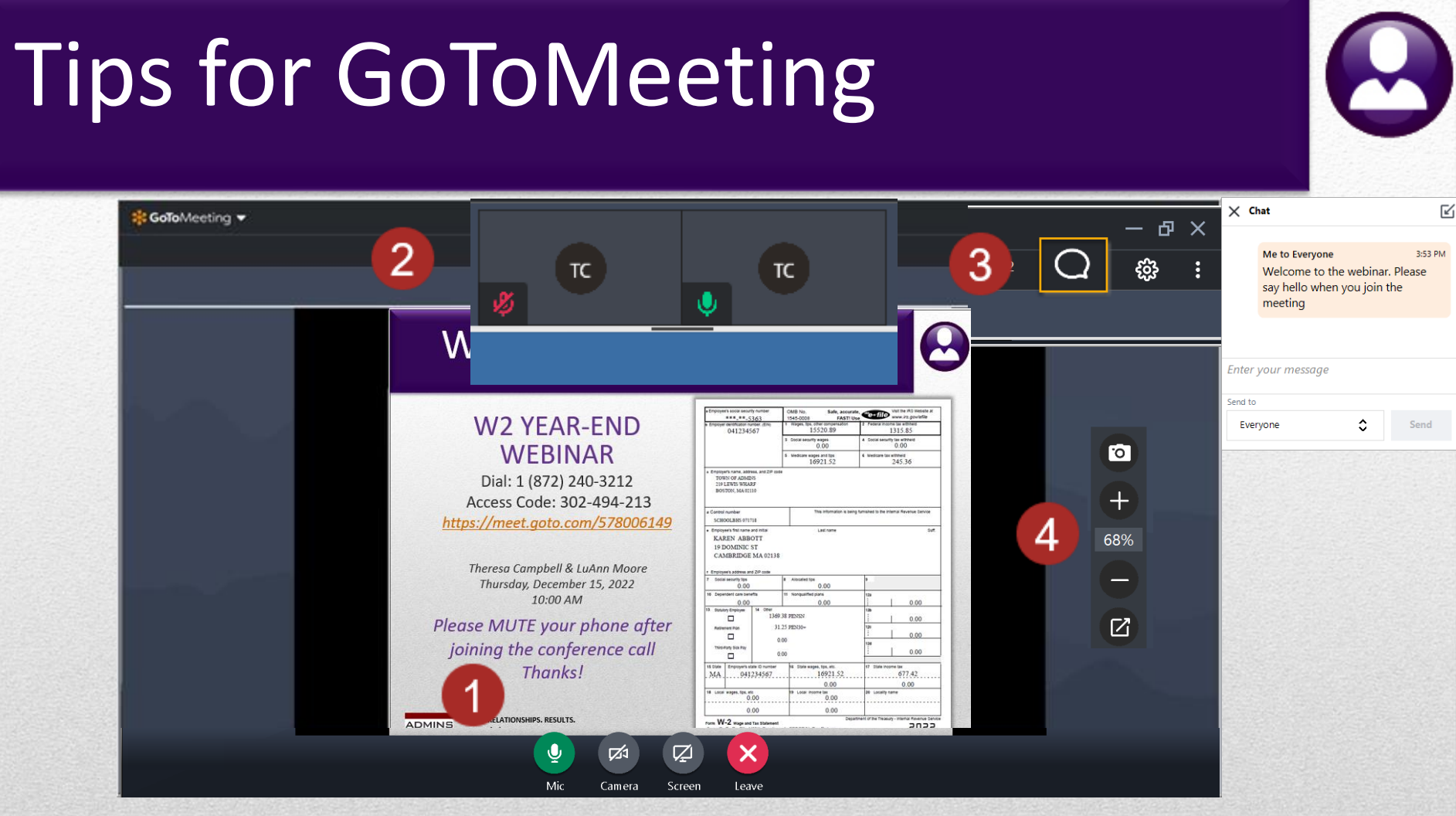

- 1. Controls appear when the mouse is moved onto the G2M window
- 2. Slider resizes the viewing canvas versus the attendee's area
- 3. Chat bubble allows for questions
- 4. Camera and zoom controls for screenshots or a closer look

IDEAS. RELATIONSHIPS. RESULTS. www.admins.com

ADMINS

## What Will We Cover?

What's New & Updated Reminders/Links Tools Help Reference Library **Preparation & Balancing Taxable Wages** Taxes Processing Year-End Adjustments via a No-Time Warrant Sample W2 Processing Due Date January 31, 2023 Preparing for 2023

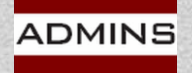

## What's New for 2022?

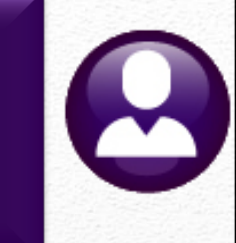

# Backer Changes FICA Maximums - \$147,000

## **Fringe Benefits**

## **FSA**

## **401K Contribution Maximums**

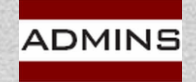

## **Qualified Fringe Benefits**

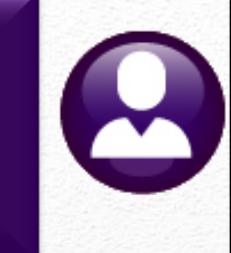

The rate for 2022 is 58.5 cents per mile; applicable from July 1st, 2022 is 62.5 cents per mile to reimburse an employee for business use of a personal vehicle

For plan years beginning in 2022, Flexible Spending Arrangements (FSA) salary reduction contributions maximum of \$2,850.

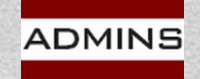

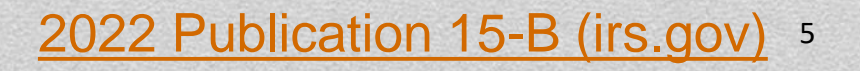

## Reminders and Links CY 2022

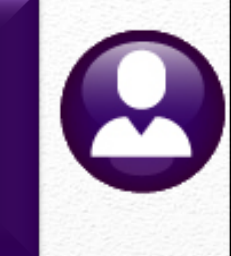

CY 2022 limit on Flexible Spending Arrangement (FSA) = \$2,850 The maximum salary on which 6.2% is deducted is \$147,000 0.9% additional Medicare Tax on any FICA wages > \$200K Employee only; no additional employer contribution Log in to your **Business Services Online** account (preferred) or call 1-800-772-6270 Test your file using <u>AccuWage</u> Due January 31, 2023, for W2s to Employees & Electronic filing Affordable Care Act – Webinar scheduled for Jan 19, 2023

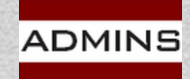

## Due Date for Filing

- 0
- Forms to employees January 31, 2023 File to the SSA – January 31, 2023 File to State of MA – January 31, 2023 File to State of CT – January 31, 2023 File to State of RI – January 31, 2023

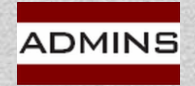

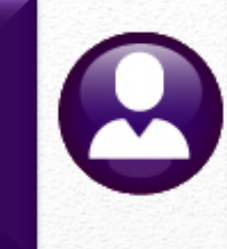

# Preparation

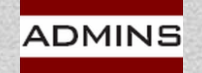

## Business Services Online (BSO)

### From the Social Security Administration:

Effective September 19, 2022, the registration process for <u>Business Services</u> <u>Online (BSO)</u> will change. After you register to use BSO, or for any new BSO service, we will mail an activation code to complete the process. This includes those submitting W-2 and W-2C reports. This extra layer of security is to ensure your information is safe and secure.

The activation code is MAILED to the employer whose Employer Identification Number you are using, at the employer's business address registered with the IRS. Your employer will usually receive it within two (2) weeks. You will not be able to report wages to us until you have entered the activation code to complete the registration process.

We recommend registering for BSO before W-2 reporting season in January. This will ensure you are in compliance before submitting W-2s.

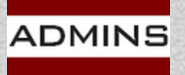

## Wage File Upload in Real Time

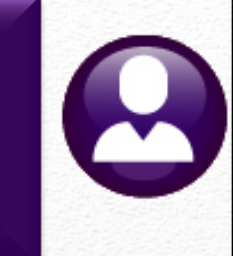

Wage File Upload, available through BSO, processes your file and provides results in <u>real-time</u>.

You will receive a receipt right away letting you know if it is successful or if there are errors.

For more information about Wage File Upload, go to <u>What's New for 2023</u> or <u>view the video</u>.

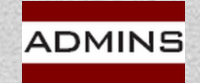

## AccuWage

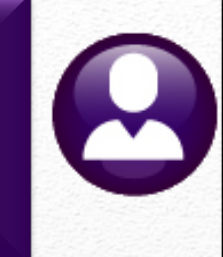

SSA highly recommends using AccuWage Online to test your wage files for compliance with EFW2/EFW2C specifications before submitting them to SSA.

### How do I access AccuWage Online?

AccuWage Online can be accessed by following these steps:

- 1. Log on to Business Services Online (BSO)
- 2. Select the 'Report Wages to Social Security' link
- 3. Accept the attestation
- 4. Once on the Electronic Wage Reporting (EWR) home page, select the fourth tab labeled AccuWage Online and then click the AccuWage Online link to access the AccuWage Online Home page.

For detailed screen-by-screen instructions on registering for a BSO username and password, please see the <u>FAQ</u>

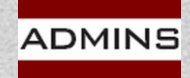

## **Tools - Help Reference Library**

**Payroll Processing** 

HR-335 No Time Warrant

**Special Processing** 

HR-430 Manual Checks

HR-575 Email Electronic Tax Forms to Employees

Year End Processing

HR-620 W2 Processing

HR-635 Email W2, 1095C, 1099Rs

HR-640 IRS Instructions for Forms W2 & W3

HR-780 Bulk TIN Matching

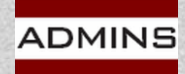

## Take Time To Prepare Now

## Verify Employee data

Name

Address

Social Security number

Register for TIN Matching with IRS.gov

https://www.irs.gov/tax-professionals/taxpayer-identificationnumber-tin-matching

## Order stock if you have not done so

LuAnn emailed advice on 3 November 2022

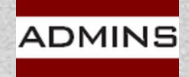

# TIN Matching with the IRS

0

Please register for this service with the IRS and use it throughout the year as employees come on board

Use the TIN Matching service to verify all TINs (employees with name changes too!)

Filing delays may result in costly penalties

The Interactive TIN Matching process will accept up to 25 input name/TIN combination requests online. Results will be returned to the user in real-time.

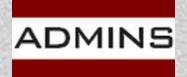

Taxpayer Identification Number (TIN) Matching | Internal

## AUC Bulk Tin Matching File

### ADMINS offers a file for bulk TIN matching. Human Resources ▶ Year End Processing ▶ IRS TIN Matching

| I Task 6888: IRS TIN Matching                                                                                                    |                                                                   |
|----------------------------------------------------------------------------------------------------|-------------------------------------------------------------------|
| IRS TIN Matching<br>This process creates a .txt bulk file to submit to the IRS.<br>Anyone paid and their ACA covered individuals will be<br>reported. The field identifier is the empl# and ACA line. |                                                                   |
| Required: Warrant Check Date Range (mmddyyyy) From: 01-                                                                                                    | -Dec-2020 To: 11-Mar-2021                                         |
| Enter Employee TIN Matching Export Directory (ex: D:\ADMHOME\TRANSFER): d:\auc_deve                                                                                                    | velopment\admhome\transfer                                        |
| Optional: Entity Code                                                                                                    |                                                                   |
|                                                                                                    |                                                                   |
| Looku                                                                                                    | un OK Cancel Clear All                                            |
|                                                                                                    |                                                                   |
| When the process is complete,                                                                                                    | Process Complete ×                                                |
| the system will pop up a message showing the location and name                                                                                                    | Export file is<br>d:\auc_development\admhome\transfer\AUC_TIN.TXT |
| of the export file:                                                                                                    |                                                                   |
|                                                                                                    | ОК                                                                |

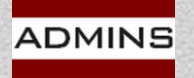

HR-780 Bulk TIN Matching

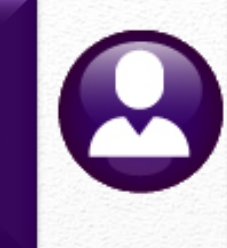

# Balancing

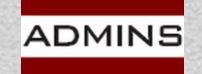

## Year End Balancing

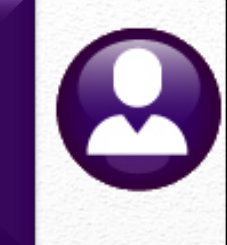

## Year End balancing is the same as:

Pay period balancing Quarter balancing

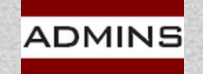

## Sample – Balancing 941 = W2 Register

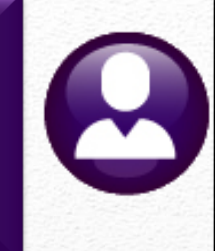

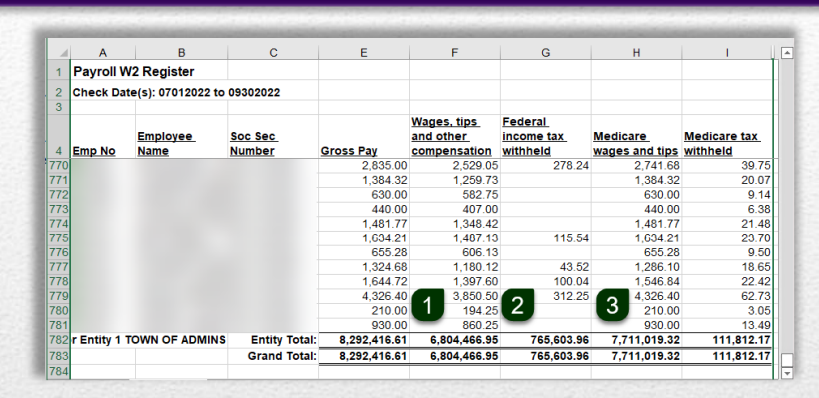

|      | А                      | В            | С       | 1  |
|------|------------------------|--------------|---------|----|
| 1    | Medi Employee          | \$111,812.17 |         |    |
| 2    | Medi Employer          | \$111,812.17 |         |    |
| 3    | Total                  | \$223,624.34 |         |    |
| 4    | Calculated 4           | \$223,619.56 | Line 7  |    |
| 5    | Difference             | \$ 4.78      | \$ 4.78 |    |
| 6    |                        |              | 5       | Ŧ  |
| 4    | > Sheet1               | +            | - I     |    |
| Read | y 🐻 🏌 Accessibility: G | ood to go 🗰  | B 🖽 –   | -% |

Manual Calculation verifies the fractions of cents adjustment

Items 1 through 5 should match exactly

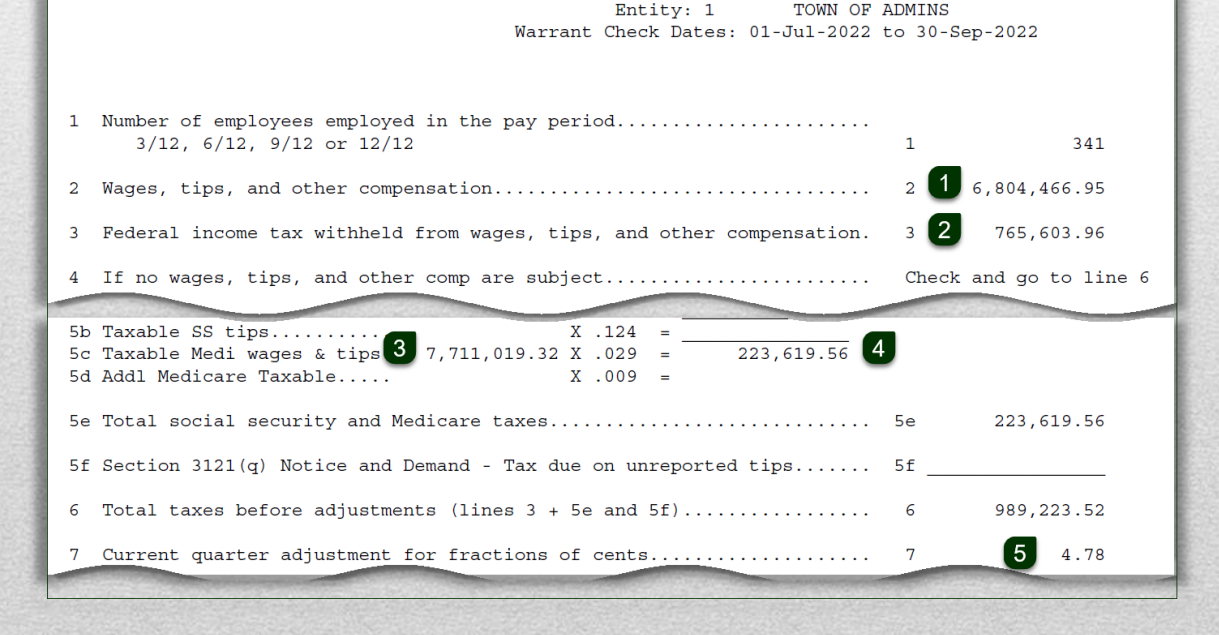

## Federal Taxable Wages

### Calculation:

**Gross Pay** 

- Non-taxable Federal wages (ex: worker's compensation)
- pretax Federal deductions
- + taxable Federal benefits
- = Federal taxable wages

Payroll (weekly, biweekly, monthly) reports:

#6803\* Paycheck Pay Code Summary – By Category/Pay Code #7220 Deduction Register (Payroll Processing Report)

Quarterly or Year End Reports:

#6803\* Paycheck Pay Code Summary – By Category/Pay Code #6801\* Paycheck Cost Code Summary – By Category/Cost Code

\* Reports 
Report Library 
[4 By Paychecks/Other]

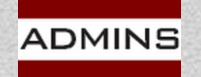

## #6803 Paycheck Pay Code Summary – By Category/Pay Code

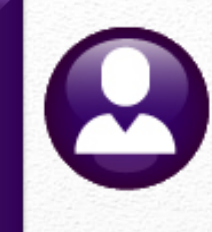

| 💵 Task 6803: Paycheck Pay Code Summary - By Cate                                                                | egory/Pay Co | de         |             |                                                                                      |                                                   | ×             |                                                              |          |   |              |  |  |
|----------------------------------------------------------------------------------------------------|--------------|------------|-------------|--------------------------------------------------------------------------------------|---------------------------------------------------|---------------|--------------------------------------------------------------|----------|---|--------------|--|--|
| Paycheck Pay Code Summary - By Cate                                                                             | gory/Pay (   | Code       |             |                                                                                      |                                                   |               |                                                              |          |   |              |  |  |
| Required: Check Date Range (mmddyyyy)                                                                           | From: 01     | 1-Jan-2020 | To: 1231    | 2020                                                                                 |                                                   |               |                                                              |          |   |              |  |  |
| Optional: Enter up to 9 Employee#                                                                               | Edit         | 0 values:  |             |                                                                                      |                                                   |               |                                                              |          |   |              |  |  |
| Optional: Enter up to 9 Warrant#'s                                                                              | Edit         | 0 values:  |             | <b>₽</b> 5.                                                                          | PaycheckListByPaycode_6803_THERESA[3].xml - Excel |               |                                                              |          |   |              |  |  |
| Optional: Enter up to 9 Categories                                                                              | Edit         | 0 values:  |             | File Home Insert Page Layout Formulas Data Review View 🖓 Tell me what you want to do |                                                   |               |                                                              |          |   |              |  |  |
| Optional: Enter up to 9 Pay Codes                                                                               | Edit         | 0 values:  |             |                                                                                      |                                                   |               |                                                              |          |   |              |  |  |
| Optional: Enter up to 9 Entity Codes                                                                            | Edit         | 0 values:  |             | A2                                                                                   | • : × ✓ Jx                                        |               |                                                              |          |   |              |  |  |
| Optional: Enter up to 9 Pay Groups                                                                              | Edit         | 0 values:  |             | 1 Category                                                                           | B                                                 | C<br>Pay Code | Description                                                  | Employee | F | G            |  |  |
| Optional: Enter up to 9 Bargaining Units                                                                        | Edit         | fl values' |             | 7 111FP<br>8 111FP                                                                   | 111F PAY<br>111F PAY                              | FIRE OJI      | Fire On the job injury 111f<br>Police on the job injury 111f |          |   | 105,639.95   |  |  |
| )ntional: Enter un to 9 Timesheet Groups                                                                        | Edit         |            |             | 9 111FP                                                                              | 111F PAY                                          |               | . ener on the job injury 111                                 |          |   | 123,783.9    |  |  |
|                                                                                                    | Euli         | o values.  |             | 10<br>11 ADMIN                                                                       | ADMIN DAY POL                                     | ADP           | ADMIN DAY POL                                                |          |   | 14,999.98    |  |  |
| iciude Employee's Names                                                                                         | ⊖Yes (●      | ) No       |             | 12 ADMIN                                                                             | ADMIN DAY POL                                     |               |                                                              |          |   | 14,999.9     |  |  |
|                                                                                                    |              |            |             | 14 BEREAV                                                                            | BEREAVEMENT                                       | BRV           | Bereavement - hourly                                         |          |   | 5,349.20     |  |  |
| tun as O Preview O Print O PDF                                                                                  |              |            |             | 15 BEREAV                                                                            | BEREAVEMENT                                       | DBRV          | Bereavement - Salaried                                       |          |   | 26,984.22    |  |  |
| Printing use Duplex   Yes   No                                                                                  |              |            |             | 17                                                                                   |                                                   |               |                                                              |          | - |              |  |  |
|                                                                                                    | Lookup       | OK         | Can         | 18 CARAL<br>19 CARAL                                                                 | CAR ALLOWANCE<br>CAR ALLOWANCE                    | CAR           | CAR ALLOWANCE                                                |          |   | 4,000.00     |  |  |
|                                                                                                    |              |            | Toronto and | 20                                                                                   |                                                   | CI.           |                                                              |          |   | 0.000.00     |  |  |
|                                                                                                    |              |            |             | 21 CLOTH                                                                             | CLOTHING                                          | CLT           | CLOTHING NON TAXABLE                                         |          |   | 2,600.00     |  |  |
|                                                                                                    |              |            |             | 23 CLOTH                                                                             | CLOTHING                                          | FIRE CL       | Fire clothing non-taxable                                    |          |   | 11,875.00    |  |  |
|                                                                                                    |              |            |             | 24 CLOTH                                                                             | CLOTHING                                          | POL CL        | Police Clothing non-taxable                                  |          |   | 51,750.00    |  |  |
|                                                                                                    |              |            |             | 25 CLOTH                                                                             | CLOTHING                                          |               |                                                              |          |   | 74,525.0     |  |  |
|                                                                                                    |              |            |             | 59 EDUC                                                                              | EDUCATIONAL INCENTIVES PENSION                    | DPW INC       | DPW Education Incentive                                      |          |   | 76,217.7     |  |  |
|                                                                                                    |              |            |             | 60 EDUC                                                                              | EDUCATIONAL INCENTIVES PENSION                    | POL EDUC      | police education incentive                                   |          |   | 27,597.93    |  |  |
|                                                                                                    |              |            |             | 61 EDUC                                                                              | EDUCATIONAL INCENTIVES PENSION                    |               |                                                              |          | - | 103,815.7    |  |  |
|                                                                                                    |              |            |             | 63 FAMILY                                                                            |                                                   | DEAM          | FAMILY   FAVE - daily rate                                   |          |   | 52 410 02    |  |  |
|                                                                                                    |              |            |             | 64 FAMILY                                                                            | FAMILY LEAVE                                      | FAM           | FAMILY LEAVE                                                 |          |   | 15,769.13    |  |  |
|                                                                                                    |              |            |             | 65 FAMILY                                                                            | FAMILY LEAVE                                      | FMLA          | FAMILY MEDICAL LEAVE                                         |          |   | 0.00         |  |  |
|                                                                                                    |              |            |             | 66 FAMILY                                                                            | FAMILY LEAVE                                      | FMLA H        | family medical leave hourly                                  |          |   | 0.0          |  |  |
|                                                                                                    |              |            |             | 67 FAMILY                                                                            | FAMILY LEAVE                                      |               |                                                              |          |   | 68,188.1     |  |  |
|                                                                                                    |              |            |             | 68                                                                                   |                                                   |               |                                                              |          |   |              |  |  |
|                                                                                                    |              |            |             | 69 FFCRA                                                                             | FAMILY FIRST RESPONSE ACT                         | E FMLA        | expanded fmla COVID                                          |          |   | 6,832.70     |  |  |
|                                                                                                    |              |            |             | 71 FECRA                                                                             | FAMILT FIRST RESPONSE ACT                         | EPUSL         | emergency paid daily sick leav                               |          |   | 4,141.40     |  |  |
|                                                                                                    |              |            |             | 72 FFCRA                                                                             | FAMILY FIRST RESPONSE ACT                         | EFMLAH        | expanded fmla covid-19 hourly                                |          |   | 14,075.3     |  |  |
|                                                                                                    |              |            |             | 73 FFCRA                                                                             | FAMILY FIRST RESPONSE ACT                         |               | cipalities into correction source                            |          |   | 25,139.0     |  |  |
|                                                                                                    |              |            |             | 338                                                                                  |                                                   |               |                                                              |          |   |              |  |  |
|                                                                                                    |              |            |             | 339                                                                                  | Report Total                                      |               |                                                              |          |   | 27,901,053.9 |  |  |
|                                                                                                    |              |            |             | 340                                                                                  |                                                   |               |                                                              |          |   |              |  |  |
|                                                                                                    |              |            |             | 341                                                                                  |                                                   |               |                                                              |          |   |              |  |  |
|                                                                                                    |              |            |             | 342 Selection L                                                                      | egend:                                            |               |                                                              |          |   |              |  |  |
|                                                                                                    |              |            |             | 343                                                                                  | tod: 01_lap.2020 to 12312020                      |               |                                                              |          |   |              |  |  |
| the second second second second second second second second second second second second second second second se |              |            |             | 344 CHECKS Da                                                                        | 100.01-301-20201012312020                         |               |                                                              |          |   |              |  |  |

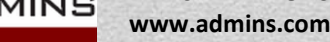

## #6801 Paycheck Cost Code Summary – By Category/Cost Code

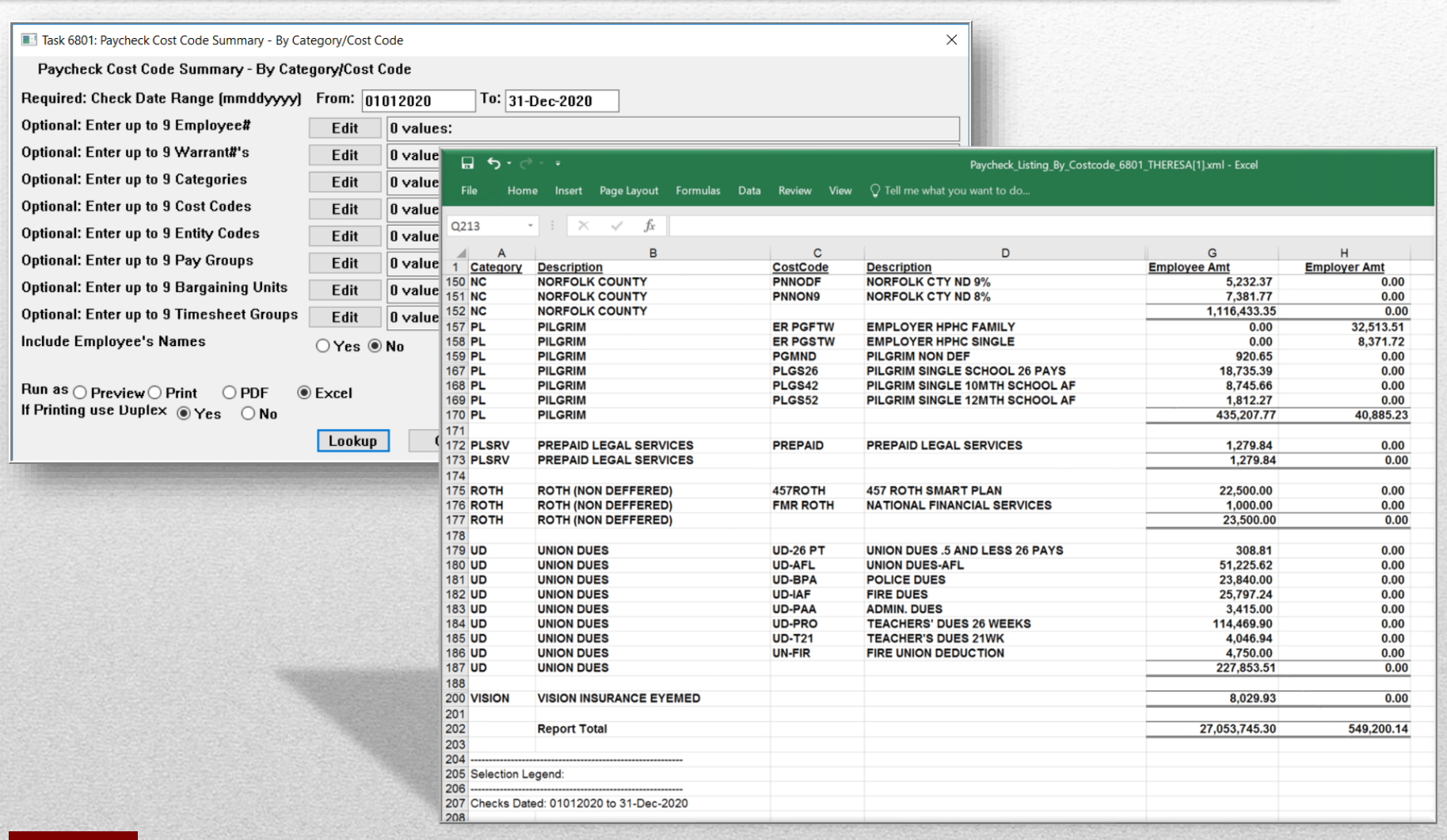

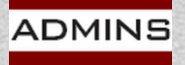

## State Taxable Wages

### Calculation:

**Gross Pay** 

- Non-taxable State wages
- pretax State deductions
- + taxable State benefits
- = State taxable wages

Payroll (weekly, biweekly, monthly) reports:

#6803\* Paycheck Pay Code Summary – By Category/Pay Code #7220 Deduction Register (Payroll Processing Report)

Quarterly or Year End Reports:

#6803\* Paycheck Pay Code Summary – By Category/Pay Code #6801\* Paycheck Cost Code Summary – By Category/Cost Code

\* Human Resources > Reports > Report Library > <u>4</u> By Paychecks/Other

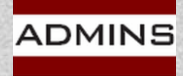

## Medicare Tax

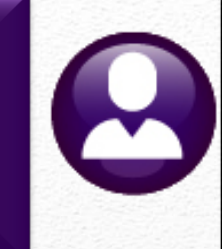

Calculation:

Medicare Wages \* .0145 = Medicare Tax Deduction

**Actual Medicare Tax Deduction** 

= Actual Medicare Tax Benefit

Payroll (weekly, bi-weekly, monthly) reports:

#7200 Payroll Calculation Report

#7220 Deduction Register (Payroll Processing Report)

Quarterly or Year End Reports:

#6850\* W2 Register #6851\* W2 Register by Warrant

\* Human Resources > Year-End Processing > W2 Register / W2 Register by Warrant

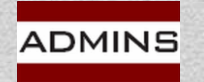

## #6850 W2 Register

| Human Resources                                        |                                                            |                                                             | Task 6850: W2 Register Report |                                                                                     |  |  |  |  |
|--------------------------------------------------------|------------------------------------------------------------|-------------------------------------------------------------|-------------------------------|-------------------------------------------------------------------------------------|--|--|--|--|
| Maintenance<br>Quarterly Processing                    | Maintenance     >       Quarterly Processing     >         |                                                             |                               | ster<br>Range (mmddyyyy) From: 01012022 To: 12312022<br>© Employee# O Employee Name |  |  |  |  |
| Year-End Processing                                    | >                                                          | W2 Register Report                                          | 100                           | Lookup OK Cancel Clear All                                                          |  |  |  |  |
|                                                        |                                                            |                                                             |                               |                                                                                     |  |  |  |  |
| W2_Labels_6029_THERESA[3].pdf - A                      | dobe Acrobat Reader DC                                     |                                                             | ×                             |                                                                                     |  |  |  |  |
| 6029-HRREP:HRW2LABELS                                  | Printed 20-Nov-:<br>City of J<br>Federal Reporting Base Bu | 2020 at 15:20:33 by THER<br>ADMINS<br>ucket Checking Report | ESA Page 1                    | The W2 Register format is Excel <sup>®</sup> .<br>The output may be sorted by       |  |  |  |  |
| Question                                               | Response                                                   |                                                             |                               | Employee Number or Name.                                                            |  |  |  |  |
| Wages, tips, other compen<br>Federal income tax withhe | sation set? Y<br>ld set? Y                                 |                                                             |                               |                                                                                     |  |  |  |  |
| Legend:                                                |                                                            |                                                             |                               | For 2022, check date range is:                                                      |  |  |  |  |
| If the reponse to either<br>in the Base Bucket Table   | question is N, then set th<br>and in the Cost Code Table   | he w2 boxes<br>e.                                           |                               | From 01012022 To 12312022                                                           |  |  |  |  |

|   | A      | В                     | С              | D                | E          | F                        | G              | н               | I               | J              | к            | L             | М                        | N                        | 0              | Р           | Q           | R           |
|---|--------|-----------------------|----------------|------------------|------------|--------------------------|----------------|-----------------|-----------------|----------------|--------------|---------------|--------------------------|--------------------------|----------------|-------------|-------------|-------------|
|   |        |                       |                |                  |            | Wages, tips and<br>other | Federal income | Social security | Social security | Medicare       | Medicare tax | Dependent car | Box 12 Put<br>Code in W2 | Other -<br>Category used | State wages,   | State incor | MEDICARE    | MEDICARE    |
| 4 | Emp No | Employee Name         | Soc Sec Number | Primary TS Group | Gross Pay  | compensation             | tax withheld   | wages           | tax withheld    | wages and tips | withheld     | benefits      | Description              | as description           | tips, etcFirst | tax-First   | OVER \$200K | OVER \$200K |
| 5 | 000040 | MOORE, KEITH F        | 001-10-1019    | TOWN -DPW        | 242,498.50 | 217,741.73               | 78,992.41      |                 |                 | 242,498.50     | 3,516.23     |               | 530.00                   | 24,226.77                | 241,968.50     | 12,1        | TAVES       | MACES       |
| 6 | 000092 | THE ESTATE OF, LYNN M | 001-10-1030    | TOWN -POL        | 1,264.00   | 1,055.16                 | 88.72          |                 |                 | 1,220.02       | 17.69        |               | 50.00                    | 114.86                   | 1,170.02       |             | TANES       | WAGES       |
| 7 | 000152 | GARIEPY, KEITH C      | 001-10-1046    | TOWN -TOWN       | 3,305.65   | 2,448.60                 | 389.50         |                 |                 | 3,267.62       | 47.38        |               | 500.00                   | 319.02                   | 2,767.62       | 1           | 38.2        | 5 42.498.50 |
|   |        |                       |                |                  |            |                          |                |                 |                 |                |              |               |                          |                          |                |             |             |             |

### Added column "R" to the W2 register for Medicare Wages over 200K.

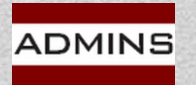

## #6851 W2 Register By Warrant

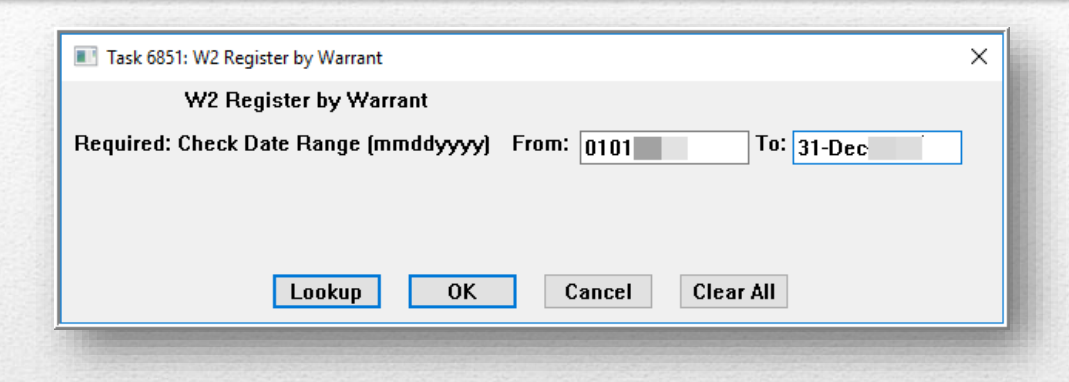

The W2 Register by Warrant format is Excel<sup>®</sup>.

For 2022, check date range is: From 01012022 To 12312022

|     | A           | В                        | С             | D               | E              | F              | G            | н              | 1                 | J                | к                  | L                 | м             | N             |
|-----|-------------|--------------------------|---------------|-----------------|----------------|----------------|--------------|----------------|-------------------|------------------|--------------------|-------------------|---------------|---------------|
| 1   | Payroll W2  | Register by Warrant      |               |                 |                |                |              |                |                   |                  |                    |                   |               |               |
| 2   | Check Date( | s): 01012022 to 12312022 |               |                 |                |                |              |                |                   |                  |                    |                   |               |               |
| 3   |             |                          |               |                 |                |                |              |                |                   |                  |                    |                   |               |               |
|     |             |                          |               | Wages, tips and |                |                |              |                |                   | Other - Category |                    |                   |               |               |
|     |             |                          |               | other           | Federal income | Medicare wages | Medicare tax | Dependent care | Box 12 Put Code   | used as          | State wages, tips, | State income tax- | MEDICARE OVER | MEDICARE OVER |
| 4   | Warrant     | Check Date               | Gross Pay     | compensation    | tax withheld   | and tips       | withheld     | benefits       | in W2 Description | description      | etcFirst           | First             | \$200K TAXES  | \$200K WAGES  |
| 94  | 903717      | 8/31/2022                | 828,009.85    | 667,670.53      | 72,501.25      | 774,293.32     | 11,227.34    | 1,711.66       | 73,301.05         | 85,050.23        | 752,720.76         | 36,416.87         |               |               |
| 95  | 903718      | 8/31/2022                | 344,445.52    | 300,590.69      | 52,025.32      | 326,668.76     | 4,736.80     | 52.89          | 7,903.34          | 22,694.17        | 322,753.47         | 15,542.24         |               |               |
| 96  | 903719      | 8/31/2022                | 46,050.46     | 39,287.52       | 2,950.45       | 43,509.14      | 630.90       |                | 1,137.23          | 3,084.39         | 42,371.91          | 1,855.49          |               |               |
| 97  | 903720      | 9/7/2022                 | 244,433.27    | 202,962.90      | 24,966.36      | 226,817.41     | 3,288.93     | 52.89          | 7,995.36          | 17,543.71        | 219,969.98         | 10,480.71         |               |               |
| 98  | 903721      | 9/7/2022                 | 74,213.45     | 57,892.98       | 3,110.35       | 65,720.95      | 953.10       |                | 24,747.20         | 6,243.06         | 64,136.04          | 2,483.40          |               |               |
| 99  | 903723      | 9/14/2022                | 843,456.99    | 682,720.00      | 72,322.44      | 789,099.40     | 11,442.09    | 1,711.66       | 51,935.45         | 85,288.12        | 768,008.12         | 36,811.18         |               |               |
| 100 | 903724      | 9/14/2022                | 240,353.99    | 200,376.82      | 23,464.87      | 222,700.23     | 3,229.16     | 52.89          | 16,285.76         | 18,101.29        | 218,091.50         | 10,270.13         |               |               |
| 101 | 903725      | 9/14/2022                | 80,216.18     | 62,470.33       | 3,805.49       | 70,977.45      | 1,029.23     |                | 1,561.34          | 6,945.78         | 69,416.11          | 3,088.60          |               |               |
| 102 | 903726      | 9/21/2022                | 249,538.16    | 209,942.34      | 25,597.24      | 231,624.30     | 3,358.65     | 52.89          | 8,305.99          | 17,718.15        | 227,306.36         | 10,882.60         |               |               |
| 103 | 903727      | 9/21/2022                | 102,391.95    | 82,536.68       | 5,189.74       | 92,570.16      | 1,342.31     |                | 1,702.58          | 8,330.90         | 90,867.58          | 4,059.17          |               |               |
| 104 | E           | Entity: 1                | 28,036,329.82 | 22,813,688.74   | 2,461,197.88   | 26,034,582.16  | 377,505.36   | 22,014.73      | 1,464,532.89      | 2,512,333.33     | 25,309,944.89      | 1,201,991.74      |               |               |
| 105 | Gran        | d Total                  | 28,036,329.82 | 22,813,688.74   | 2,461,197.88   | 26,034,582.16  | 377,505.36   | 22,014.73      | 1,464,532.89      | 2,512,333.33     | 25,309,944.89      | 1,201,991.74      |               |               |
|     |             | Hrw2warreg               | +             |                 |                |                |              |                | : •               |                  |                    |                   |               | Þ             |

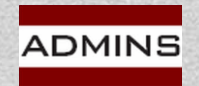

## Social Security Tax

Calculation: Social Security Wages \* .062 = Social Security Tax Deduction Social Security Wages \* .062 = Social Security Benefit

### Pay Period Reports:

#7200 Payroll Calculation Report#7220 Deduction Register

**Quarterly or Year End Reports:** 

#6850\* W2 Register #6851\* W2 Register by Warrant

Human Resources > Year-End Processing > W2 Register / W2 Register by Warrant

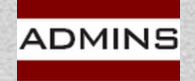

## W2 Adjustments

All W2 adjustments are performed using a warrant. See the W2 Processing document in the Help Reference Library for additional information (section 6)

Create or update an adjustment shift code (ex: year-end)

Base date is the last workday of the year (December 31 is a Saturday this year).

Create a pay period (ex: N)

No deductions should be set to come out during this period

Create a No-Time warrant with a check date within the reporting calendar year.

See <u>HR-335 No-time Warrant</u> in the Help Reference Library

Create timesheets-use the adjustment shift code as an override Create/print manual checks, void checks, etc.

Process the warrant; re-run the W2 Register

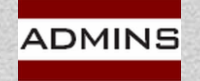

## W2 Reporting Information

#### Human Resources

| Maintenance                 |
|-----------------------------|
| Payroll Processing          |
| Timesheet Entry             |
| Special Processing          |
| Void/Manual/Figure Paycheck |
| Billing and Invoicing       |
| Bank Reconciliation         |
| Queries                     |
| Reports                     |
| Tables                      |
| Quarterly Processing        |
| Year-End Processing         |
| Module Maintenance          |
| Interfaces/Imports          |
| Site Specific               |
| Help Reference Library      |
|                             |

5

## W2 Wages are set in the base bucket table Tables > Base Buckets

W2 Register Report W2 Register by Warrant W2 Processing Form 945 - Federal Annual Report 1099 - R Register Report 1099 - R Register by Warrant 1099 - R Processing List of Cost Codes by W2/1099R Box List of Pay Codes in W2 Box 14 Reset Cost Code Annual Maximums

Holidays For New Year

W2 Deductions and/or Benefits are set in the cost code table Tables Cost Codes

Year End Processing ► List of Cost Codes by W2/1099R box Year End Processing ► List of Pay Codes in W2 Box 14

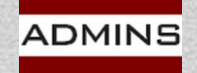

## **Base Bucket Table**

| $\checkmark$ | Base Buckets                           |                |        |         |   |
|--------------|----------------------------------------|----------------|--------|---------|---|
| 1 Bucket     | 2 Description                          | Annual Maximum | W2 Box | W2 Desc | 1 |
| 1            | Federal Tax Wages                      |                | 01     |         | 1 |
| 2            | Medicare Wages                         |                | 05     |         | 1 |
| 3            | State Taxable Wages                    |                | 16-#1  |         |   |
| 10           | Social Security Taxable Wages          | 160200.00      | 03     |         | ] |
| 28           | 5201(a) 1,2,3 care for employee        |                | 14     | 5201A1  |   |
| 29           | 5201(a) 4,5,6 care provided to another |                | 14     | 5201A4  | 1 |
| 30           | 3102(b) Emergency family leave wages   |                | 14     | 3102B   | 1 |
| 31           |                                        |                |        |         | ~ |

Boxes from the Base Buckets table – values for each employee are written to the W2 form; the numbers in purple on the sample form are the Base Bucket numbers from the table.

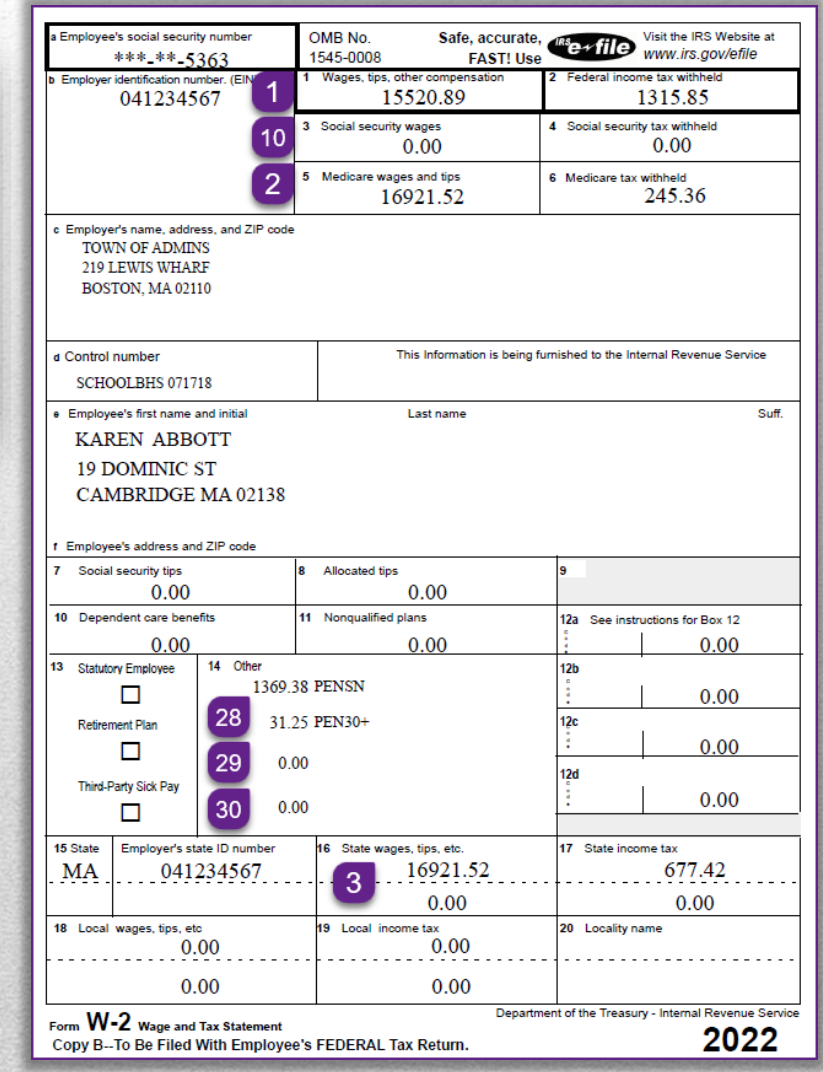

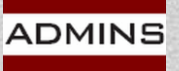

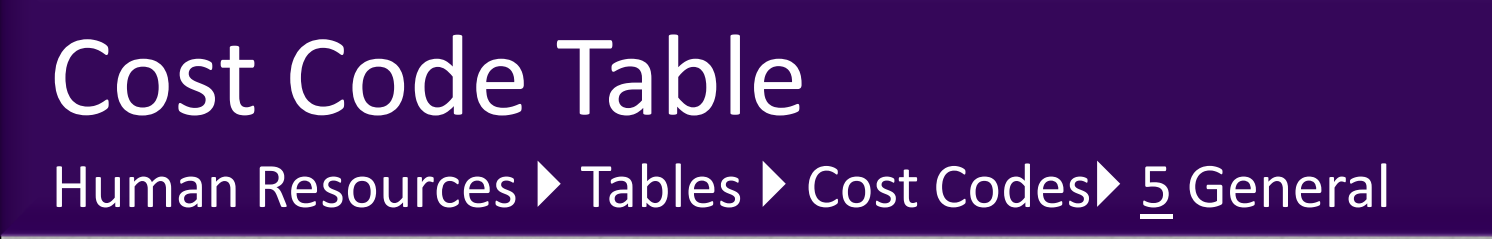

| Calcu                                                                                                    | lation                                                                                                    | ● Metł<br>○ Metł<br>○ Metł                                                                                                    | nod 1<br>nod 2<br>nod 3                                                                | Use Ta<br>Flat Am<br>Base B<br>Base B                          | x Rate Tal<br>ount \$  <br>ucket%  <br>ucket#                                                                                                    | ble                                                                                                    |                                                                                 | <ul> <li>Perio</li> <li>YTD</li> </ul> | od /<br>Am |
|----------------------------------------------------------------------------------------------------|----------------------------------------------------------------------------------------------------|----------------------------------------------------------------------------------------------------|----------------------------------------------------------------------------------------|----------------------------------------------------------------|----------------------------------------------------------------------------------------------------|----------------------------------------------------------------------------------------------------|---------------------------------------------------------------------------------|----------------------------------------|------------|
| Ę                                                                                                    | 5 Genera                                                                                                    |                                                                                                    | 6                                                                                      | Accountir                                                      | IQ                                                                                                    | 7 Bas                                                                                                    | e Buck                                                                          | ets                                    | [          |
| Pay<br>Dec<br>Pre<br>Pay<br>Alw<br>Em<br>Tax<br>Allo<br>Em<br>Bor<br>Ove<br>W2<br>Nor<br>RI F<br>MA<br>Ado | vcheck C<br>duction l<br>tax?<br>vcheck C<br>rays take<br>uployer %<br>( Table li<br>ow Overr<br>uployee (<br>nd?<br>er 50K L<br>Box 13<br>n-Direct<br>Family C<br>Family C<br>f an on family (<br>d to Man<br>nefit Stat | Category<br>Holdover<br>Calculatio<br>Benefit<br>6 is Only<br>ndicator<br>ide?<br>Changes<br>ife Insur:<br>Retirem<br>Deposit<br>Court Indi<br>Court Indi<br>Court Indi<br>Court Indi<br>Court Indi | Report<br>en Orde<br>Report<br>ent Indi<br>Accour<br>cator<br>licator<br>ck<br>categor | FED<br>d 1<br>able Ben<br>ederal C<br>ed?<br>cator<br>tt Entry | FEDER(<br>Take f<br>OYe<br>offit? Ye<br>offit? Ye<br>offit? Ye<br>offit? Ye<br>offit?<br>Ye<br>offit?<br>Ye<br>offit?<br>Ye<br>offit?<br>Ye<br>offit?<br>Ye<br>offit?<br>Ye | AL TAX<br>Availat<br>es OI<br>es OI<br>es OI<br>es OI<br>es OI<br>es OI<br>es OI<br>es OI<br>es OI<br>es OI<br>es OI | No<br>No<br>No<br>No<br>No<br>No<br>No<br>No<br>No<br>No<br>No<br>No<br>No<br>N | None                                   |            |

www.admins.com

| a Employee's social securi                                                  | ty number                           | OMB No. Safe, acc                 | urate, ms w                  | isit the IRS Website at         |  |  |  |
|-----------------------------------------------------------------------------|-------------------------------------|-----------------------------------|------------------------------|---------------------------------|--|--|--|
| ***_**-5                                                                    | 363                                 | 1545-0008 FAST                    |                              | ww.iis.gowenie                  |  |  |  |
| Employer identification nu                                                  | mber. (EIN)                         | 1 Wages, tips, other compensation | 2 Federal income             | tax withheld                    |  |  |  |
| 0412345                                                                     | 67                                  | 15520.89                          | 1                            | 315.85                          |  |  |  |
|                                                                             |                                     | 3 Social security wages           | cial security                | tax withheld                    |  |  |  |
|                                                                             |                                     | 0.00                              |                              | 0.00                            |  |  |  |
|                                                                             |                                     | 5 Medicare wages and tips         | 6 Medicare tax w             | thheld                          |  |  |  |
|                                                                             |                                     | 16921,52                          | 2                            | 45.36                           |  |  |  |
| Employer's name, addre<br>TOWN OF ADMIN<br>219 LEWIS WHAF<br>BOSTON, MA 021 | ess, and ZIP code<br>IS<br>LF<br>10 |                                   |                              |                                 |  |  |  |
| Control number<br>SCHOOLBHS 02.                                             | 18                                  | This Information is               | being furnished to the Inter | nal Revenue Service             |  |  |  |
| Employee's st name a                                                        | and initial                         | Last name                         |                              | Suff                            |  |  |  |
| Employee that name and initial Last name 3                                  |                                     |                                   |                              |                                 |  |  |  |
| K ALEN ADDO                                                                 | 511                                 |                                   |                              |                                 |  |  |  |
| 19 DOMINIC S                                                                | ST                                  |                                   |                              |                                 |  |  |  |
| CAMBRIDGE                                                                   | MA 02138                            |                                   |                              |                                 |  |  |  |
|                                                                             |                                     |                                   |                              |                                 |  |  |  |
| Employee's address and                                                      | d ZIP code                          |                                   |                              |                                 |  |  |  |
| 7 Social security tips                                                      | 8                                   | Allocated tips                    | 9                            |                                 |  |  |  |
| 0.00                                                                        |                                     | 0.00                              |                              |                                 |  |  |  |
| 10 Dependent care bene                                                      | fits 1                              | 1 Nonqualified plans              | 12a See instruc              | 12a See instructions for Box 12 |  |  |  |
| 0.00                                                                        |                                     | 0.00                              | с<br>*                       | 0.00                            |  |  |  |
| 3 Statutory Employee                                                        | 14 Other                            | 0.00                              | 126                          | 0.00                            |  |  |  |
|                                                                             | 1369.3                              | 8 PENSN                           | ÷                            | 0.00                            |  |  |  |
|                                                                             |                                     |                                   | :                            | 0.00                            |  |  |  |
| Retirement Plan                                                             | 31.25                               | 5 PEN30+                          | 12c                          |                                 |  |  |  |
|                                                                             | 0.00                                | <b>`</b>                          | :                            | 0.00                            |  |  |  |
| Third Darty Cisly Day                                                       | 0.00                                | )                                 | 12d                          |                                 |  |  |  |
| I hird-Party Sick Pay                                                       | 0.00                                |                                   |                              | 0.00                            |  |  |  |
|                                                                             | 0.00                                | ,                                 |                              |                                 |  |  |  |
| 15 State Employer's st                                                      | ate ID number                       | 16 State wages, tips, etc.        | 17 State incom               | e tax                           |  |  |  |
| MA 041                                                                      | 234567                              | 16921.52                          |                              | 677.42                          |  |  |  |
|                                                                             |                                     |                                   |                              | 0.00                            |  |  |  |
|                                                                             |                                     | 0.00                              |                              | 0.00                            |  |  |  |
| 18 Local wages, tips, etc.<br>0.                                            | 00                                  | 19 Local income tax<br>0.00       | 20 Locality nan              | ne<br>                          |  |  |  |
| 0.                                                                          | 00                                  | 0.00                              |                              |                                 |  |  |  |
| Form W-2 Wage and                                                           | Tax Statement                       |                                   | epartment of the Treasury    | - Internal Revenue Service      |  |  |  |
| Copy BTo Be Filed                                                           | With Employee'                      | s FEDERAL Tax Return.             |                              | 2022                            |  |  |  |

## Codes by W2/1099 Box

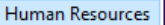

| Year-End Processing                                       | <b>```</b> |   | IRS TIN Matching                                                                                                    |
|-----------------------------------------------------------|------------|---|----------------------------------------------------------------------------------------------------|
| Module Maintenance<br>Interfaces/Imports<br>Site Specific |            |   | W2 Register Report<br>W2 Register by Warrant<br>W2 Processing                                                       |
| Help Reference Library                                    |            |   | Form 945 - Federal Annual Report<br>1099 - R Register Report<br>1099 - R Register by Warrant<br>1099 - R Processing |
|                                                           |            | 4 | List of Cost Codes by W2/1099R Box                                                                                  |
|                                                           |            |   | List of Pay Codes in W2 Box 14                                                                                      |

6755-HRCSTCOD W2BOX.REP

Page 1

#### Town of Admins List of Cost Codes by W2/1099R Box

2

Form W2

| ====== |         |           | ======= | ======= |          |           | ================== |                          | ======   |  |
|--------|---------|-----------|---------|---------|----------|-----------|--------------------|--------------------------|----------|--|
| W2 F   | orm     |           | W2 Pens |         | 1099r Fo | orm       |                    |                          | Over 50K |  |
| Box    | Desc    | Apply To  | Indicat | Box     | Desc     | Apply To  | Cost Code          | Description              | Life Ins |  |
| ====== | ======= |           | ======= | ======= |          | ========= | ===========        |                          | ======== |  |
| 02     |         | Deduction | N       |         |          |           | FICA               | SOCIAL SECURITY TAXES    | N        |  |
| 02     |         | Deduction | N       | 04      |          | Deduction | FED                | FEDERAL TAX              | N        |  |
| 02     |         | Deduction | N       | 04      |          | Deduction | FED+               | ADDITIONAL FED TAX       | N        |  |
| 02     |         | Deduction | N       | 04      |          | Deduction | FED-               | ADDL FED TAX/NOSEP       | N        |  |
| 02     |         | Deduction | N       | 04      |          | Deduction | FED2020            | FED 2020 TAX TABLES      | N        |  |
| 06     |         | Deduction | N       |         |          |           | MEDI               | MEDICARE                 | N        |  |
| 06     |         | Deduction | N       |         |          |           | XMEDI              | MEDI ADJUSTMENT          | N        |  |
| 06     |         | Deduction | N       |         |          |           | Z03DEDS            | MEDICARE - CONVERSION    | N        |  |
| 10     |         | Deduction | N       |         |          |           | FSA DCC            | FSA DEPENDENT CHILD CARE | N        |  |
| 12     | EE      | Deduction | N       |         |          |           | 457ROTH            | 457 ROTH SMART PLAN      | N        |  |
| 12     | G       | Deduction | N       |         |          |           | 457SB              | VOL DEFERRED SEC BEN     | N        |  |
| 12     | Е       | Deduction | N       |         |          |           | AN-AIM             | AIM FUND SERVICES        | N        |  |
| 12     | Е       | Deduction | N       |         |          |           | AN-AM              | AMERICAN FUNDS           | N        |  |
| 12     | Е       | Deduction | N       |         |          |           | AN-AME             | AMERICAN FUND SERVIC     | N        |  |
| 12     | Е       | Deduction | N       |         |          |           | AN-FDL             | FIDELITY INVESTMENT      | N        |  |

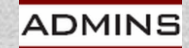

**IDEAS. RELATIONSHIPS. RESULTS.** 

www.admins.com

## List of Pay Codes in W2 Box 14

#### Human Resources

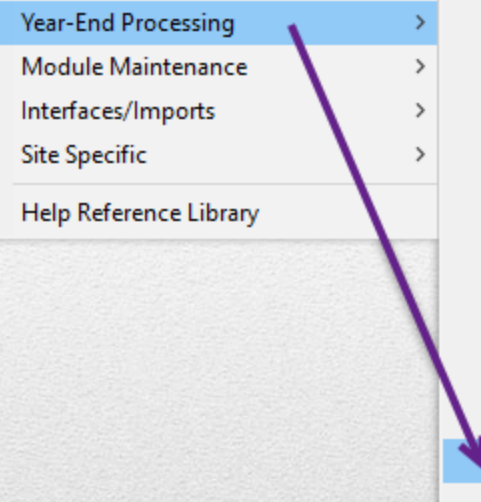

IRS TIN Matching W2 Register Report W2 Register by Warrant W2 Processing Form 945 - Federal Annual Report 1099 - R Register Report 1099 - R Register by Warrant 1099 - R Processing List of Cost Codes by W2/1099R Box List of Pay Codes in W2 Box 14 Reset Cost Code Annual Maximums Holidays For New Year

Pay codes and amounts are entered on employee timesheets.

| 6878-HRP | AYCOD_W2BOX.REP             |                              | Page 1 |
|----------|-----------------------------|------------------------------|--------|
|          | List of Pay Coo             | les in W2 Box 14             |        |
|          |                             |                              | =      |
| Pay Code | Description                 | Base Bucket Information      | _      |
| CAR      | CAR ALLOWANCE               | Base Bucket 23 car allowance | -      |
| DUES     | Union Dues Paid by Employer | Base Bucket 31 Union Dues    |        |

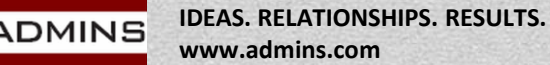

## Setup – W2 Box 14

### Box 14 is an informational box

AUC allows up to four box 14 descriptions to be reported.

Amounts for descriptions that are the same are combined in the same line.

| -   | and the second second | expedent Ex | and the second second | and the state | 200000000 | Contraction Cont |          |           |                                      |                |
|-----|-----------------------|-------------|-----------------------|---------------|-----------|------------------|----------|-----------|--------------------------------------|----------------|
|     | A                     | E /         | С                     | D             | E         | F                | G        | Н         |                                      | J              |
| 1   | W2 Box                | Descr       | Apply To              | Pensind       | 1099R Box | <u>Descr</u>     | Apply To | Cost Code | Description                          | <u>Over 50</u> |
| 109 | 12                    | E           | Deduction             | N             |           |                  |          | Z13DEDS   | CONVERSION - ANNUITY                 | N              |
| 110 | 14                    | CAR         | Benefit               | N             |           |                  |          | 03BENS    | CONVERSION - CAR ALLOWANCE           | N              |
| 111 | 14                    | PENSN       | Deduction             | N             |           |                  |          | AIM       | AIM FUND SERV.                       | N              |
| 112 | 14                    | CAR         | Benefit               | N             |           |                  |          | CAR EOY   | CAR ALLOWANCE END OF YEAR BENEFIT    | N              |
| 113 | 14                    | PENSN       | Deduction             | N             |           |                  |          | MT % COR  | MASS TEACHERS' RETIREMENT CORRECTION | N              |
| 114 | 14                    |             | Deduction             | N             |           |                  |          | MT%CORR   | MASS TEACH PERCENTAGE CORRECTION     | N              |
| 115 | 14                    | PEN30+      | Deduction             | Y             |           |                  |          | MT-30+    | MASS TCH 30+                         | N              |
| 116 | 14                    | PEN30+      | Deduction             | N             |           |                  |          | MT-30+ C  | MASS TEACHERS' 30+ CORRECTION/ADJ    | N              |
| 117 | 14                    | PENSN       | Deduction             | N             |           |                  |          | MT-PN5    | MASS TEACHERS 5%                     | N              |
| 118 | 14                    | PENSN       | Deduction             | N             |           |                  |          | MT-PN7    | MASS TCH PEN 7%                      | N              |
| 119 | 14                    | PENSN       | Deduction             | N             |           |                  |          | MT-PN8    | MASS TCH PEN 8%                      | N              |
| 120 | 14                    | PENSN       | Deduction             | N             |           |                  |          | MT-PN9    | MASS TCH PEN 9%                      | N              |
| 121 | 14                    | PEN30+      | Deduction             | N             |           |                  |          | MT2%      | MASS TEACHERS 2%                     | N              |
| 122 | 14                    | PENSN       | Deduction             | N             |           |                  |          | MTPN11    | MASS TCH PEN 11%                     | N              |
| 123 | 14                    | PENSN       | Deduction             | N             |           |                  |          | NC%CORR   | NORFOLK COUNTY PERCENTAGE CORRECTION | N              |
| 124 | 14                    | PEN30+      | Deduction             | N             |           |                  |          | NC-30+    | NORFOLK CTY, 30+                     | N              |
| 125 | 14                    | PEN30+      | Deduction             | N             |           |                  |          | NC-30+ C  | NORFOLK COUNTY 2% CORRECTIONS        | N              |

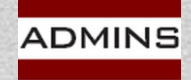

IDEAS. RELATIONSHIPS. RESULTS. www.admins.com

### General Instructions for Forms W-2 and W-3 (2022)

Internal Revenue Service (irs.gov)

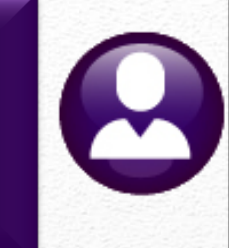

# Processing

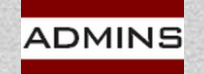

# W2 Processing W2 Processing

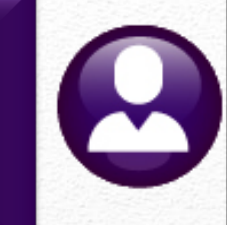

| W2 Proce        | ssing        |             |             |         |
|-----------------|--------------|-------------|-------------|---------|
| Description     | Date         | Start       | End         | Success |
| Reset W2 Menu   | 16-Nov-202   | 16:20:36.10 | 16:20:36.10 | ) 🗹     |
| W2 Entity Table | 16-Nov-202 ! | 16:20:45.16 | 16:20:45.10 | 5 🗹     |
| Build W2 File   | 16-Nov-202 ! | 16:20:55.38 | 16:23:18.92 | 2 🗹     |
| W2 Audit Report | 16-Nov-202 ! | 16:30:44.14 | 16:30:46.14 | 1 🗹     |
| Review W2 Forms | 16-Nov-202   | 16:34:14.41 | 16:34:14.41 |         |

### If these fields are blank, the step has not been run. Run it before clicking on [Reset W2 Menu]

| CT WZ FIE  | 17-140V-2022 1.:46: Y.74 II 9:27.    |
|------------|--------------------------------------|
| MA W2 File | 17-Nov-202 ! 1.:46:44.56 11:46:55 38 |
| RI W2 File | 17-Nov-202 ! 11 47:09.22 11:47:24.91 |
|            |                                      |

### Save W2 Forms as Employee Attachments/Archive

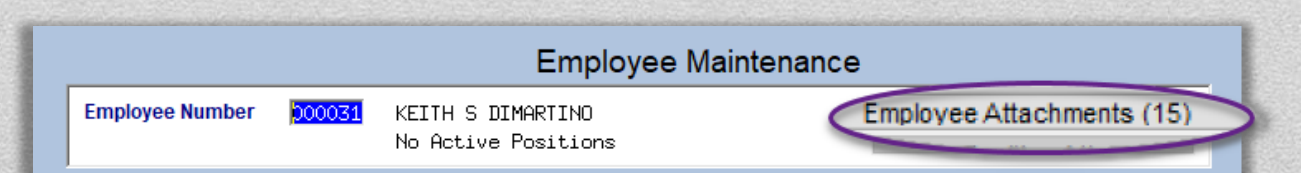

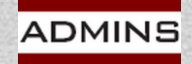

## W2 Entity Table

| 2 Processing                    |                                                                                                    |
|---------------------------------|----------------------------------------------------------------------------------------------------|
| Description                     |                                                                                                    |
| Reset W2 Menu                   |                                                                                                    |
| 2 Entity Table                  |                                                                                                    |
| W2 Audit Report                 |                                                                                                    |
| Review W2 Forms                 | W2 Entity Table                                                                                                    |
| Print W2 Forms                  |                                                                                                    |
| Email W2 Forms                  | Enuty L Description TUMN OF HIMINS O 1099-R OW-2                                                                                                    |
| Federal W2 File                 |                                                                                                    |
|                                 | Name TOUL OF ADJUST                                                                                                    |
| CT W2 File                      |                                                                                                    |
| MA W2 File                      | Address 1 219 LEWIS WHARF                                                                                                    |
| RI W2 File                      | Address 2                                                                                                    |
| a Employee Attachments (Archive | Address 3                                                                                                    |
| s Employee Attachments/Archive  | City BOSTON Phone (617) 494-5100                                                                                                    |
|                                 | State MA Zip Code 02110-0000 Fed Tax ID 041234567                                                                                                    |
|                                 | Country State Tax ID 041234567                                                                                                    |
|                                 | Pin     BG7Z7TNP       Contact Name     LUANN       LUANN     MOORE       Contact Phone     (617)       G0170     Ext       Export Directory     bc1 is: |
|                                 | Mask SS# as ***-**-####  Yes No Give ADMINS State State Number State ID Number State Tax Entity access to the                                            |
|                                 |                                                                                                    |

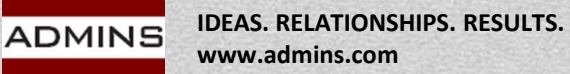

Save

## Build W2 File Step

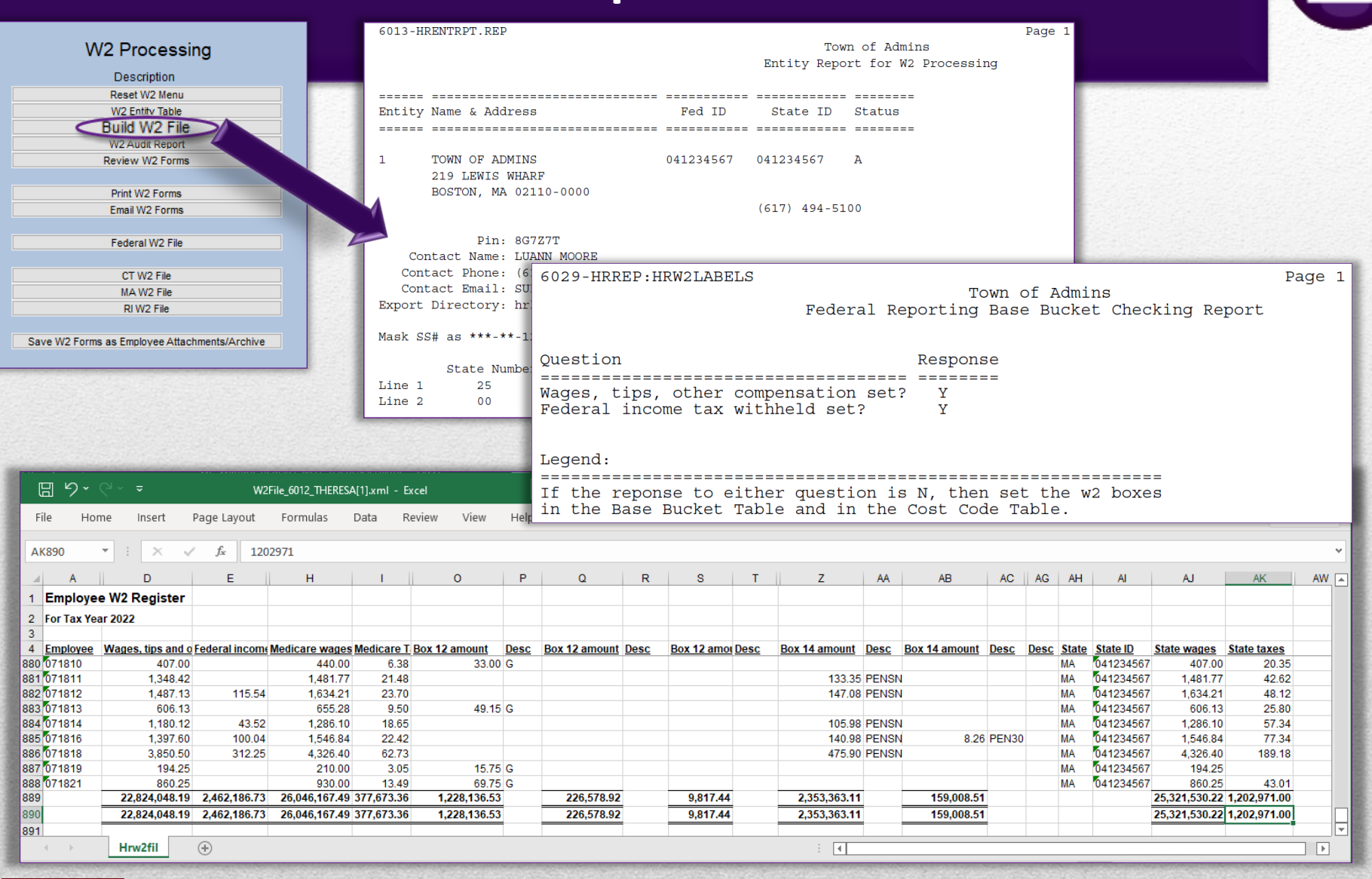

ADMINS

IDEAS. RELATIONSHIPS. RESULTS.

www.admins.com

## W2 Audit Report Step

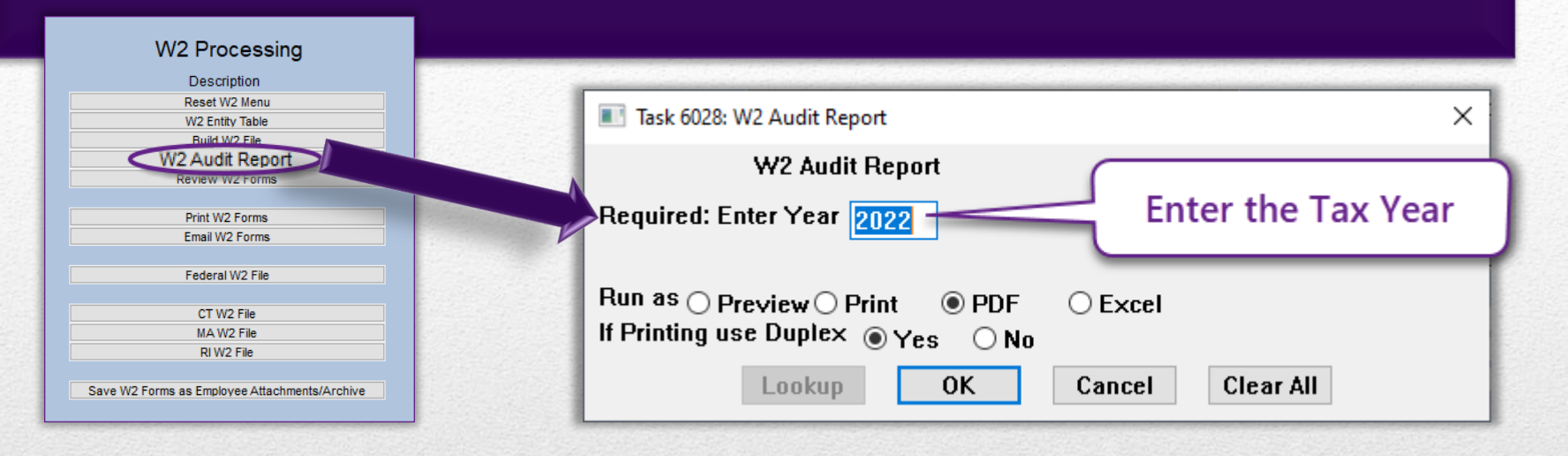

| 6028-HRW2AUDIT.REP |                        | Town of Admins<br>W2 Audit Report                     | Page 1 |
|--------------------|------------------------|-------------------------------------------------------|--------|
| Т                  | hese W2 Forms for 2022 | will be rejected by the SSA for the following reasons |        |
| Employee Name      | Control#               | Reason                                                |        |

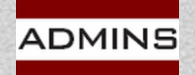

## Report with Samples of Errors

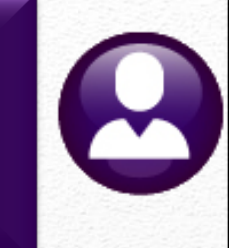

Federal tax cannot be more than Federal wages (WC employees) State tax cannot be more than State Wages (WC Employees) FICA wages cannot be more than Medicare wages

| 6028-HRW2AUDIT.REP            | Printed 16-Oct-2020        | 0 at 15:51:40 by LUANN<br>City of ADMINS<br>W2 Audit Report |                     | Page 1       |
|-------------------------------|----------------------------|-------------------------------------------------------------|---------------------|--------------|
| г                             | These W2 Forms for 2020 w: | ill be rejected by the SSA for the following r              | easons              |              |
|                               |                            |                                                             |                     |              |
| Employee Name                 | Control#                   | Reason                                                      |                     |              |
|                               |                            |                                                             |                     |              |
| 000020 LYNN M POWERS          | SCHOOL-BMMS                |                                                             |                     |              |
|                               |                            | Medicare Wages/tips are less than the sum of                | Social Security Wag | es + SS Tips |
|                               |                            | Medicare Wages/Tips (Box 5)                                 | : 56,028.51         |              |
|                               |                            | Social Security Wages (Box 3) + Tips (Box 7)                | : 60,000.00         |              |
|                               |                            | To low 1 may in success they To low 1 Marco                 |                     |              |
|                               |                            | Federal Tax is greater than Federal Wages                   | ~~~~~               |              |
|                               |                            | Federal Wages (Box 1)                                       | : 22.00             |              |
|                               |                            | Federal Taxes (Box 2)                                       | : 3,147.98          |              |
|                               |                            | State Tax is greater than State Wages                       |                     |              |
|                               |                            | State Tax is greater than State Wages                       | ~~~~~               |              |
|                               |                            | State Wages (Box 16)                                        | : 20.00             |              |
|                               |                            | State Taxes (Box 17)                                        | : 2,357.28          |              |
|                               |                            | Cogial Compity Magag and greater than Media                 | AND NO TO TO        |              |
|                               |                            | Social Security Wages are greater than Medica               | are wages           |              |
|                               |                            | Social Security Wages (Box 3)                               | : 60,000.00         |              |
|                               |                            | Medicare Wages/Tips (Box 5)                                 | : 56,028.51         |              |
| 1                             |                            |                                                             |                     |              |
|                               |                            |                                                             |                     |              |
| *** Grand Total *** # Pogords |                            |                                                             |                     |              |
| and Iocal and # Records       | 5; I                       |                                                             |                     |              |
|                               |                            |                                                             |                     |              |

WC = Worker's Compensation

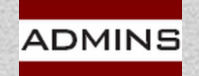

## Review W2 Forms

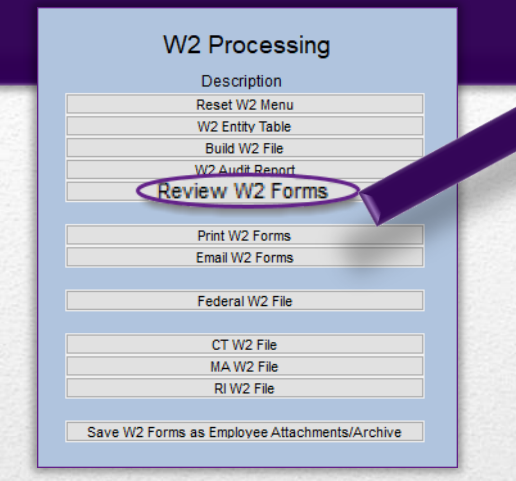

This screen may be used to review the data only – no changes may be made on the screen. Any adjustments must be made via a year-end adjustment warrant.

New – Print any single form from this screen.

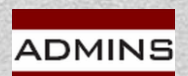

|                | Enter the Tax Y                                            | /ear                                 |            |                       |                                    |          |
|----------------|------------------------------------------------------------|--------------------------------------|------------|-----------------------|------------------------------------|----------|
| Look           | Jp OK Cancel Clear All                                     |                                      |            |                       |                                    |          |
|                | Review V                                                   | V2 Forms                             |            |                       |                                    |          |
| Goto           | Entity TOWN OF ADMINS                                      | Employee # 0000                      | )40        | SS#                   | ***-**-101                         | 9        |
| Actions        | <b>b Employer identification number (EIN)</b><br>041234567 | 1 Wages, tips, other con<br>77063,08 | npensation | 2 Federal             | l <b>income tax wi</b><br>12689,27 | ithheld  |
|                | c Employer's name, address and zip code<br>TOWN OF ADMINS  | 3 Social security wages              |            | 4 Social s            | security tax wit                   | thheld   |
|                | BOSTON, MA 02110                                           | 5 Medicare wages and t<br>96830,22   | ips        | 6 Medica              | re tax withheld<br>1404.04         | I        |
| 1 W2 Menu      |                                                            | 7 Social security tips               |            | 8 Allocate            | ed tips                            |          |
| It Single Form | Control number<br>TOWN -DPW                                | 9                                    |            | 10 Depen              | ident care bene                    | efits    |
| Nou            | ee's Name                                                  | 11 Nonqualified plans                |            | <b>12a See i</b><br>G | instructions for<br>10070.00       | r box 12 |
| New            | INCETELD ROAD                                              | 13 Stat EE R.Plan 3rd                | Pty        | 12b                   |                                    |          |
| Fo             | It Other PENSN                                             |                                      | 8108.40    | 12c                   |                                    |          |
|                | eresa@admins.com                                           |                                      | 1588./4    | 12d                   |                                    |          |
| 1 tr           | f Employee s address and ZIP code                          |                                      |            |                       |                                    |          |

## Print W2 Forms

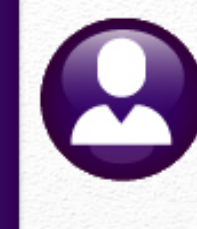

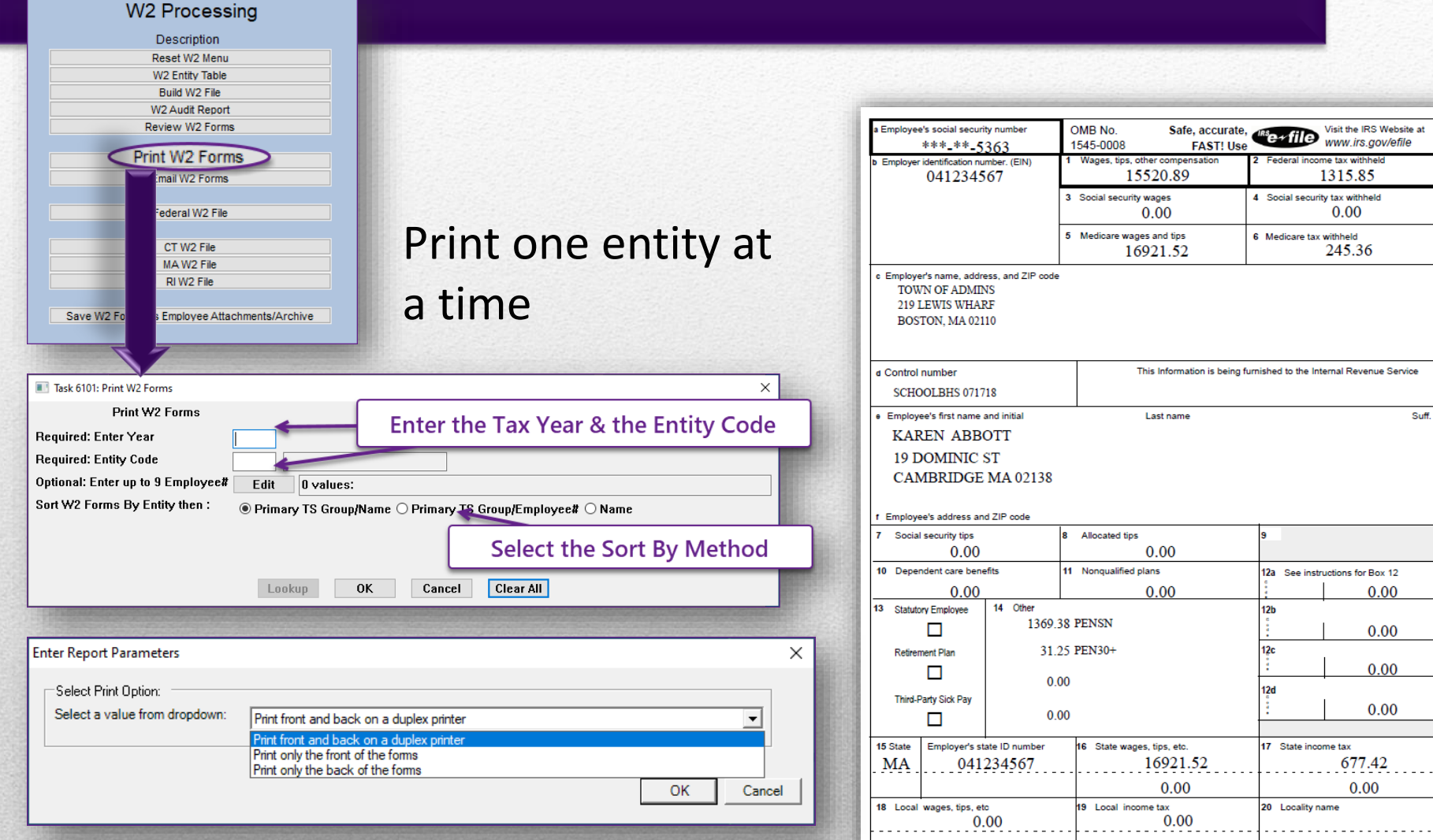

0.00

0.00

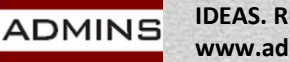

## Email W2 Forms

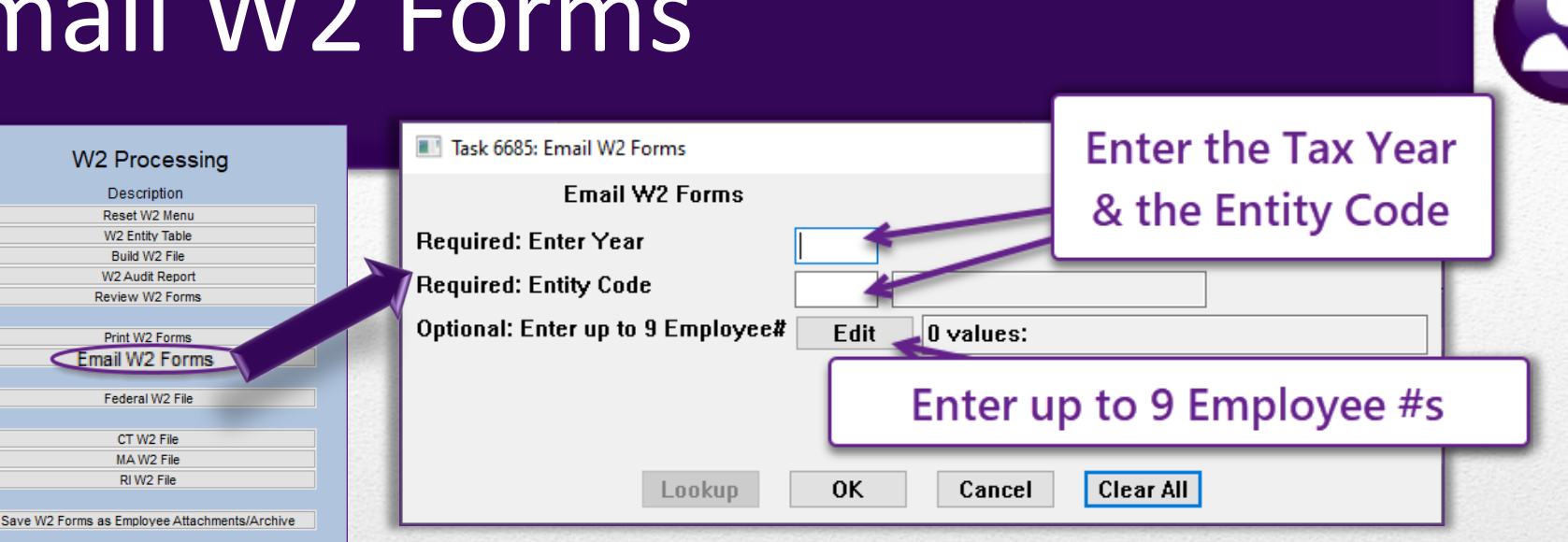

|     | <del>ت</del> 🖬 | ・ 🔄 - 🔻 W2_Emai                       | ls_Sent_7236_THERESA[4].xml - Excel | 团 -                    |       | ×   |
|-----|----------------|---------------------------------------|-------------------------------------|------------------------|-------|-----|
| 1   | File           | Home Insert Page Layout               | Formulas Data Review View 🖓         | Tell me <b>Theresa</b> | A Sha | ire |
| A   | 2              | $\cdot$ : $\times$ $\checkmark$ $f_x$ | 000020                              |                        |       | ~   |
|     | А              | В                                     | С                                   | D                      | E     |     |
| 1   | Emp#           | Employee                              | Email                               | Consent Date           |       |     |
| 2   | 000020         | WERS, LYNN M                          | luann@admins.com                    | 11/30/2020             |       |     |
| 3   | 000031         | BUSSEY, KEITH S                       | luann@admins.com                    | 10/30/2020             |       |     |
| 4   | 001255         | CREASIA, KAREN                        | campbellt189@gmail.com              | 5/5/2019               |       |     |
| 5   | 002919         | FARRELL, MARIE E                      | anthea@admins.com                   | 4/4/2020               |       |     |
| 6   | 070483         | LUNDRIGAN, MARIE A                    | theresa@admins.com                  | 9/9/2020               |       | _   |
| 7   | 070785         | DIROSA, KAREN J                       | theresa@admins.com                  | 2/2/2020               |       |     |
| 8   | 071305         | NASH, MICHAEL P                       | THERESA@ADMINS.COM                  | 11/1/2020              |       |     |
| 9   | 071366         | GONSALVES, LAWRENCE                   | theresa@admins.com                  | 11/1/2020              |       |     |
| 10  | 071454         | ZUBAREV, KAREN L                      | campbellt189@gmail.com              | 7/7/2020               |       |     |
| 11  | 071469         | ALBANESE, KAREN T                     | theresa@admins.com                  | 6/6/2020               |       |     |
| 12  |                |                                       |                                     |                        |       | _   |
| 13  |                |                                       |                                     |                        |       |     |
| 14  |                |                                       |                                     |                        |       |     |
| 15  |                |                                       |                                     |                        |       |     |
| 16  |                |                                       |                                     |                        |       | ¥   |
| -   | (; ) X         | Hremailw2list (+)                     | : 4                                 |                        | 1     |     |
| Ber | du             |                                       | 田 同 四 -                             |                        | + 100 | 396 |

### See HR-575 for details

Paper form will not be produced for employees consenting to receive their W2 via Email Excel file created with list of

emails; employees emailed W2s

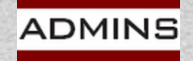

**IDEAS. RELATIONSHIPS. RESULTS.** www.admins.com

Furnishing Form W-2 to employees electronically

HR-575

## **Create Federal File**

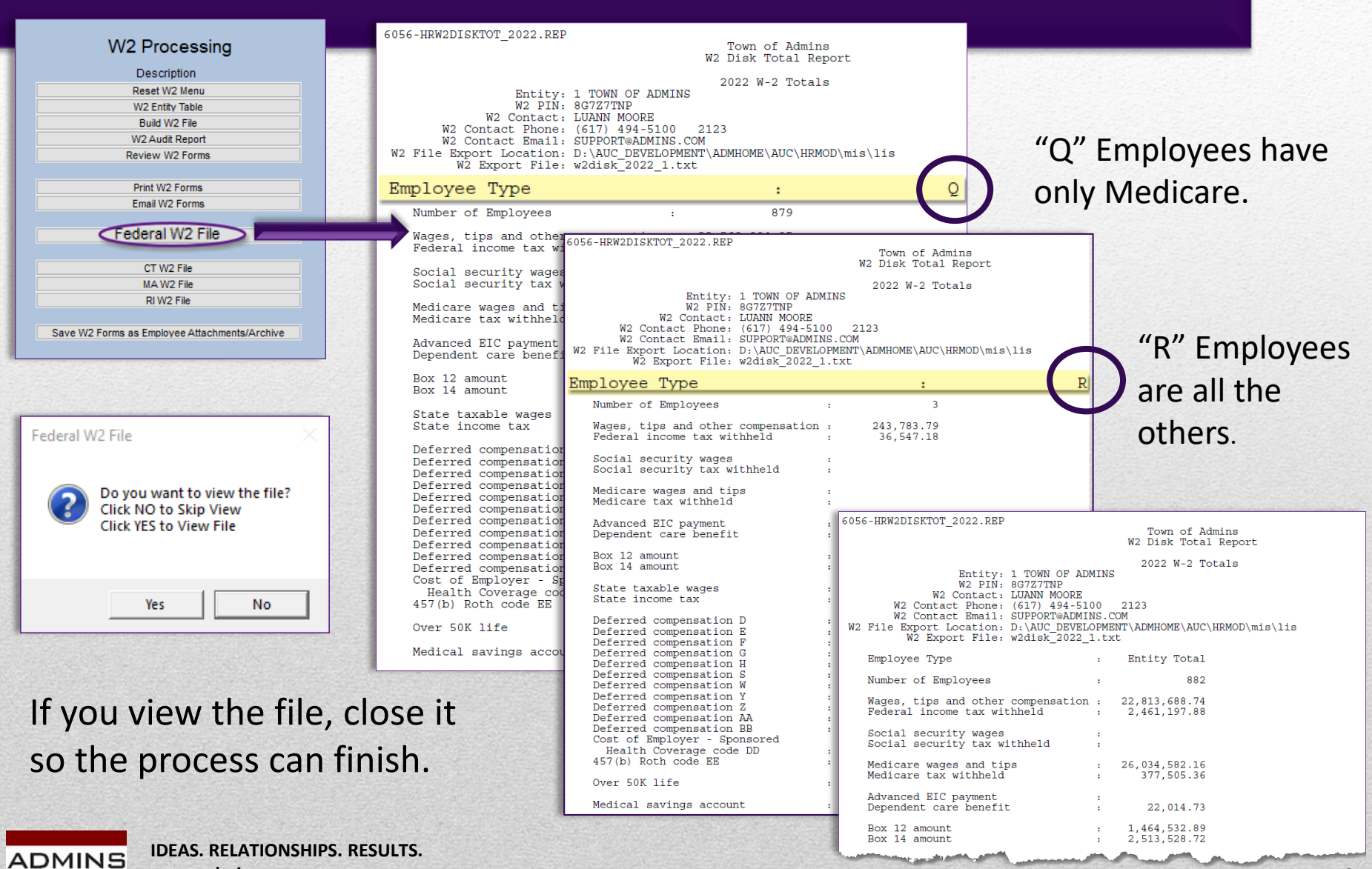

www.admins.com

## Create State File(s)

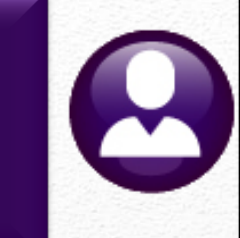

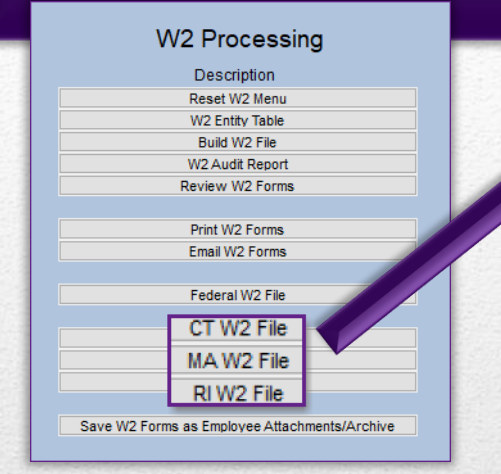

The Massachusetts file is shown; the Connecticut and **Rhode Island files** work in a similar manner but will each have only one page for the report.

ADMINS

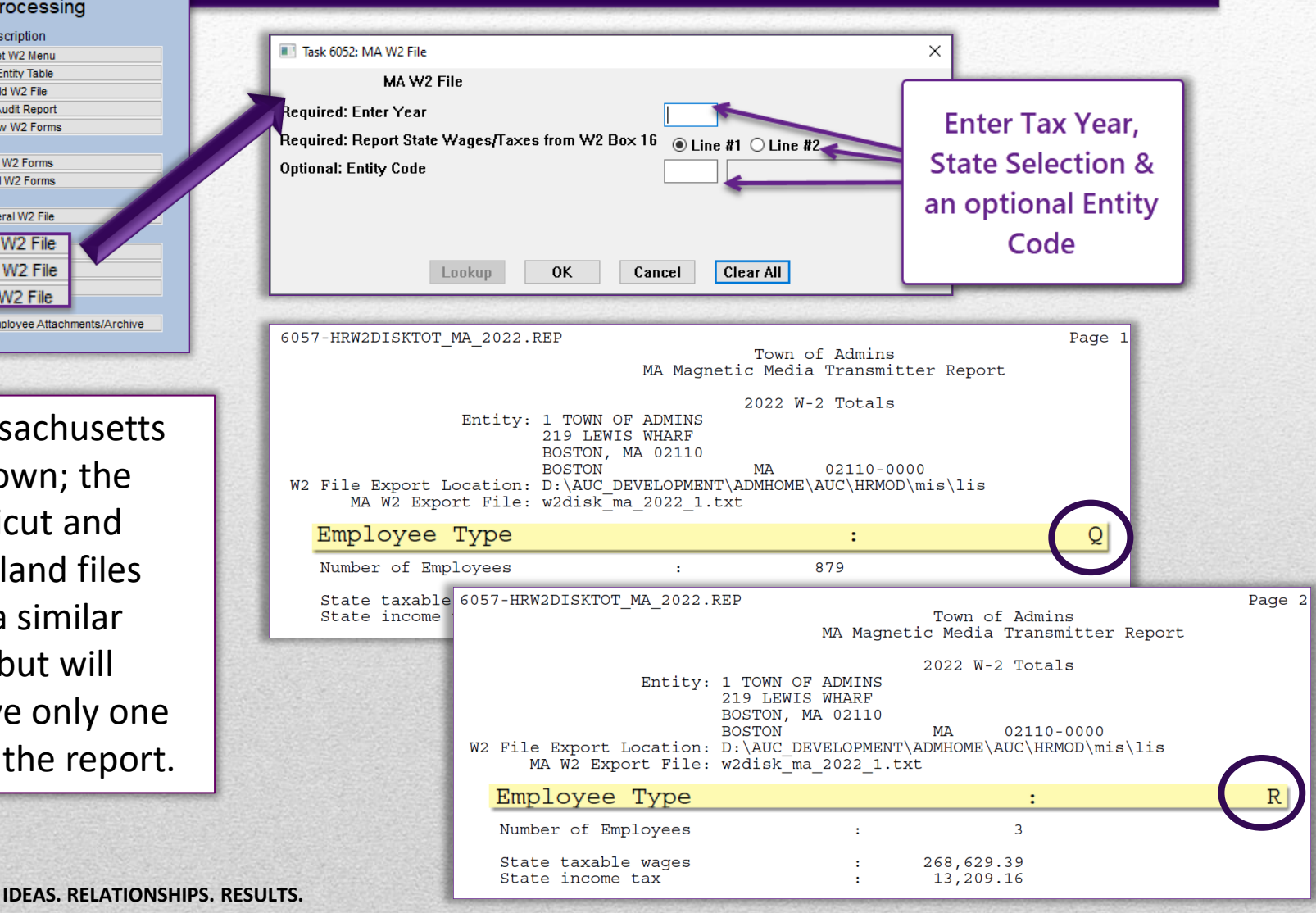

www.admins.com

## Finding the Files

The file location is specified on the <u>entity</u> table (slide #39).

The files will have names as shown on the right.

The \*.txt files are the files to be uploaded to the government sites; the \*.pdf files are the files with the totals.

| Name                               |  |
|------------------------------------|--|
| w2disk_ma_2022_1.txt               |  |
| W2DiskTotal_MA_6057_THERESA[3].pdf |  |
| w2disk_ri_2022_1.txt               |  |
| W2DiskTotal_RI_6059_THERESA[4].pdf |  |
| w2disk_ct_2022_1.txt               |  |
| W2DiskTotal_CT_6059_THERESA[3].pdf |  |
| w2disk_2022_1.txt                  |  |
| W2DiskTotal_6056_THERESA[3].pdf    |  |

### Find the files using Windows Explorer.

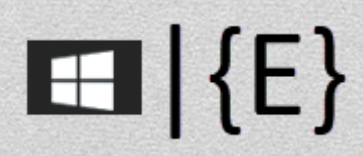

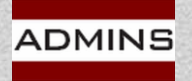

# **Reprint a Single Form**

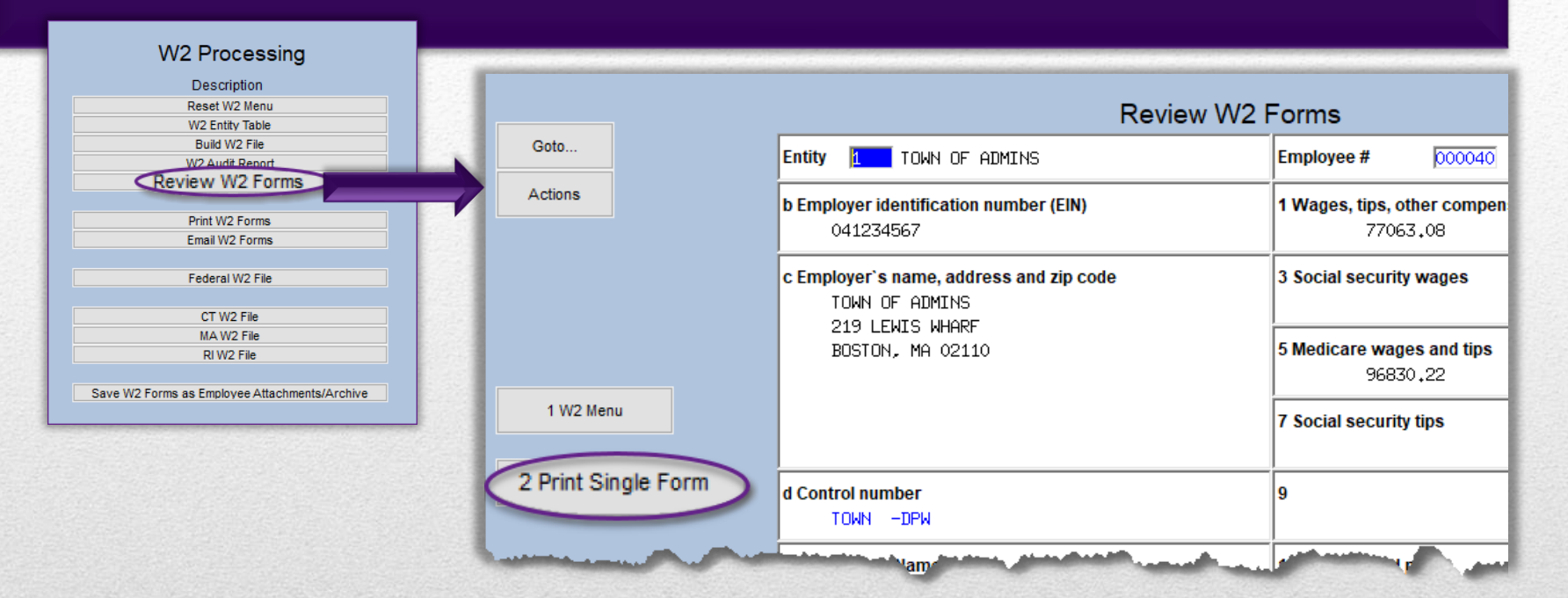

Before running the attachment step, the forms will not be available on the employee record. Print a form this way: On the W2 Steps Menu, click the **[Review W2 Forms]** step, and select the employee # for the W2 to be printed. Click on the **[Print Single Form]** button.

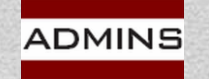

## Save W2 Forms as Employee Attachments Due January 31, 2023

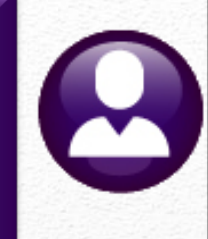

| Reset W2 Menu<br>W2 Entity Table<br>Build W2 File<br>W2 Audt Report<br>Review W2 Forms<br>Print W2 Forms<br>Email W2 Forms<br>Federal W2 File<br>CT W2 File<br>MA W2 File<br>RI W2 File | Description     |  |
|----------------------------------------------------------------------------------------------------|-----------------|--|
| W2 Entity Table<br>Build W2 File<br>W2 Audit Report<br>Review W2 Forms<br>Print W2 Forms<br>Email W2 Forms<br>Federal W2 File<br>CT W2 File<br>MA W2 File<br>R W2 File                  | Reset W2 Menu   |  |
| Build W2 File<br>W2 Audit Report<br>Review W2 Forms<br>Print W2 Forms<br>Email W2 Forms<br>Federal W2 File<br>CT W2 File<br>MA W2 File<br>RI W2 File                                    | W2 Entity Table |  |
| W2 Audit Report<br>Review W2 Forms<br>Print W2 Forms<br>Email W2 Forms<br>Federal W2 File<br>CT W2 File<br>MA W2 File<br>RI W2 File                                                     | Build W2 File   |  |
| Review W2 Forms Print W2 Forms Email W2 Forms Federal W2 File CT W2 File MA W2 File RI W2 File RI W2 File                                                                               | W2 Audit Report |  |
| Print W2 Forms<br>Email W2 Forms<br>Federal W2 File<br>CT W2 File<br>MA W2 File<br>RI W2 File                                                                                           | Review W2 Forms |  |
| Print W2 Forms<br>Email W2 Forms<br>Federal W2 File<br>CT W2 File<br>MA W2 File<br>RI W2 File                                                                                           |                 |  |
| Email W2 Forms<br>Federal W2 File<br>CT W2 File<br>MA W2 File<br>RI W2 File                                                                                                    | Print W2 Forms  |  |
| Federal W2 File<br>CT W2 File<br>MA W2 File<br>RI W2 File                                                                                                    | Email W2 Forms  |  |
| CT W2 File<br>MA W2 File<br>RI W2 File                                                                                                    | Federal W2 File |  |
| MA W2 File<br>RI W2 File                                                                                                    | CT W2 File      |  |
| RI W2 File                                                                                                    | MA W2 File      |  |
|                                                                                                    | RI W2 File      |  |

Issue the W2s (both printed and emailed) to your employees a week or ten days before the filing deadline to allow time for corrections before the electronic filing deadline.

This step runs overnight instead of interactively, which frees up the session for other tasks.

Extension requests may be filed with the IRS; see the IRS instructions for details.

2022 General Instructions for Forms W-2 and W-3

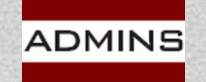

## Address Changes Prior to Filing

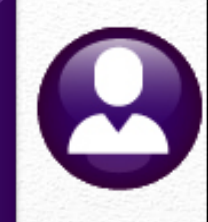

### Make changes in Employee Master file

| Reset W2 menu                                                                                                    | Reset W2 Menu                                                                                                    |
|----------------------------------------------------------------------------------------------------|----------------------------------------------------------------------------------------------------|
| Build W2 file                                                                                                    | Build W2 File                                                                                                    |
| Print forms with address changes                                                                                                    | Print W2 Forms                                                                                                    |
| Task 6101: Print W2 Forms       X         Print W2 Forms       X         Required: Enter Year       2022         Required: Entity Code       1         TOWN OF ADMINS       0ptional: Enter up to 9 Employee#         Edit       3 values: 071759, 071394, 070773,         Sort W2 Forms By Entity then : <ul> <li>Primary TS Group/Name O Primary TS Group/Employee# O Name</li> </ul> |                                                                                                    |
| Lookup OK Cancel Clear All                                                                                                    | Email W2 Forms                                                                                                    |
| Email W2 Forms<br>Resume with Federal and State files                                                                                                    | Email W2 Forms ×<br>Issuing a Corrected Form Only?<br>Choose Yes to SKIP this step and continue to the Federal W2<br>File<br>Click No to Email the Forms |
| ADMINS IDEAS. RELATIONSHIPS. RESULTS.                                                                                                    | Yes No                                                                                                    |

# W2 \$ Changes Before Filing

### Create a "No Time" Warrant

Make Adjustments via Manual Check

Reset W2 menu

Build W2 file

### Print form(s) with \$ amount changes

| Task 6101: Print W2 Forms                                                                                    | >   |
|----------------------------------------------------------------------------------------------------|-----|
| Print W2 Forms                                                                                               |     |
| Required: Enter Year 2022                                                                                    |     |
| Required: Entity Code 1 TOWN OF ADMINS                                                                       |     |
| Optional: Enter up to 9 Employee# Edit 3 values: 071759, 071394, 070773,                                     |     |
| Sort W2 Forms By Entity then : <ul> <li>Primary TS Group/Name O Primary TS Group/Employee# O Name</li> </ul> |     |
|                                                                                                    |     |
|                                                                                                    |     |
| Lookup OK Cancel Clear All                                                                                   |     |
|                                                                                                    | 199 |

| -         | Reset W2 Menu                                                                                                    |
|-----------|----------------------------------------------------------------------------------------------------|
|           | Build W2 File                                                                                                    |
|           | Print W2 Forms                                                                                                    |
|           | Email W2 Forms                                                                                                    |
| ſ         | Email W2 Forms ×                                                                                                    |
|           | Issuing a Corrected Form Only?<br>Choose Yes to SKIP this step and continue to the Federal W2<br>File<br>Click No to Email the Forms |
| and other | Yes No                                                                                                    |

Click on the Email W2 Forms step

Resume with Federal and State files & Saving / Archiving Step

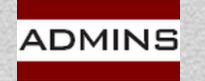

# W2 \$ Changes After Filing

Make sure the Save W2 Forms As Attachments step is complete for the original filing before issuing any corrections after filing.

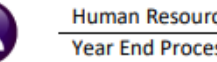

Human Resources Year End Processing HR–625 Issue a Corrected W2 (W-2 C)

March 2022

### CORRECTING FORMS W-2 AFTER ORIGINAL FILING WITH THE IRS

To issue a corrected form W2, take steps in AUC and the IRS and Social Security Administration (SSA) online services.

If the W2 file has not been generated and sent to the IRS, make corrections, Reset W2 Menu , [Print or Email W2], and continue with the [Federal W2 File] step. The corrected information will be included in the W2 file to be created and sent to

the IRS. Do not issue a W-2 C if the file had not been sent to the IRS prior to the correction.

### Issue W2-Cs

If correcting a Name, Social Security Number (SSN), or Employee address, make corrections in AUC:

Maintenance Employee Maintenance [1 Contact]

#### Correcting Amounts on the W2

Use the Void/Manual process described in HR-430 Manual Check Process to make dollar amount corrections to the employee record. To correct an amount, enter and process a "No Time Warrant" dated 12/31 for the W2 year being corrected. When the "No Time Warrant" is complete, follow these steps:

#### Issue W-2 C

Print out the original W2 form from the employee's attachment screen.

Run W2 process again - make sure attachment step was run when the original W2s were generated.

ut corrected Villatiorm from AUC.

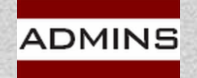

### HR–625 Issue a Corrected W2

## Due Date for Filing

- 0
- Forms to employees January 31, 2023 File to the SSA – January 31, 2023 File to State of MA – January 31, 2023 File to State of CT – January 31, 2023 File to State of RI – January 31, 2023

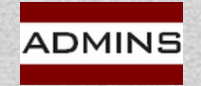

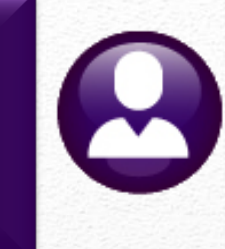

# **Prepare for Next Year**

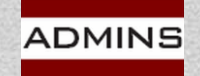

## To Do:

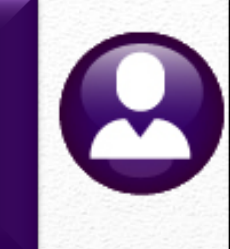

Reset Annual Maximums

Update/Verify Federal Tax Table

Update/Verify State Tax Table(s)

Reset Soc Sec Taxable Maximum on the Base Bucket Table

Reset Cost Code Table FICA EE & ER annual amounts

**Update Holidays** 

HR-200 Reset Annual Maximum on Employee Cost Codes

HR-645 Publication 15

Check State website CT MA RI

2023 amount is \$160,200

2023 amount is \$9,932.40

Bargaining Unit Table ▶ [2 Holidays]

Confirm taxes & deductions reset first pay period of 2023 payroll register

ADMINS

IDEAS. RELATIONSHIPS. RESULTS. www.admins.com

Contribution and Benefit Base (ssa.gov)

## Reset Annual Maximums Tables V Cost Code

ADM

|             |                                        | C                                                                               | ost Code Table                                            |             | 202                                                                                                    |                                      |
|-------------|----------------------------------------|---------------------------------------------------------------------------------|-----------------------------------------------------------|-------------|----------------------------------------------------------------------------------------------------|--------------------------------------|
| Cost        | Code FICA                              | SOCIAL SECURITY TAXES                                                           | 3                                                         |             | 202                                                                                                    | 2                                    |
| Calculation | O Method 1<br>O Method 2<br>O Method 3 | Use Tax Rate Table<br>Flat Amount \$<br>Base Bucket% 12,4000<br>Base Bucket# 10 | <ul> <li>Period Annualized</li> <li>YTD Amount</li> </ul> | Over Annual | Calendar Year Annual Maximun<br>Bucket Amount \$<br>\$ Employee Contribution \$<br>alendar Year Annual Max | ns<br>147000.00<br>9114.00<br>kimums |
| Befor       | re                                     |                                                                                 |                                                           | E<br>E      | ucket Amount \$ mployee Contribution \$ mployer Contribution \$                                            | 147000,00<br>9114,00<br>9114,00      |

|            |                                                                  | C                                                            | ost Code Table    |               |                                                                                                 |
|------------|------------------------------------------------------------------|--------------------------------------------------------------|-------------------|---------------|-------------------------------------------------------------------------------------------------|
| Cost C     | ode FICA                                                         | SOCIAL SECURITY TAXES                                        |                   |               | 2023                                                                                            |
| Iculation  | <ul> <li>Method 1</li> <li>Method 2</li> <li>Method 3</li> </ul> | Use Tax Rate Table<br>Flat Amount \$<br>Base Bucket% 12,4000 | Period Annualized | Over Annual § | Calendar Year Annual Maximums<br>Bucket Amount \$ 160200.00<br>Employee Contribution \$ 9932.40 |
|            |                                                                  | Base Bucket# 10                                              | ○ YTD Amount      |               | Calendar Year Annual Maximums                                                                   |
| <b>C 1</b> |                                                                  |                                                              |                   |               | Bucket Amount \$ 160200.                                                                        |
| Atter      |                                                                  |                                                              |                   |               | Employee Contribution \$ 9932.                                                                  |

## Reset Social Security Annual Maximum

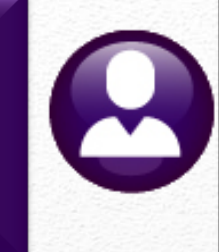

### Tables Base Buckets

Change the annual maximum next year to 160,200 before processing the first warrant in 2023

| 1 Bucket | 2 Description                 | Annual Maximum | W2 Box | W2 Desc | 1099-R B  | lox |
|----------|-------------------------------|----------------|--------|---------|-----------|-----|
| L        | Federal Tax Wages             |                | 01     |         | 02A       |     |
| 2        | Medicare Wages                |                | 05     |         |           |     |
| 3        | State Taxable Wages           |                | 16-#1  |         | $\square$ |     |
| 4        | Retirement Wages              |                |        |         |           |     |
| 5        | Total Wages                   |                |        |         |           |     |
| 5        | Workers Comp                  |                |        |         |           |     |
| 7        | Federal Taxes                 |                |        |         |           |     |
| 3        | State Taxes                   |                |        |         |           |     |
| 3        | Reportable Health Care Cost   |                |        |         |           |     |
| l S      | Social Security Taxable Wages |                |        | 1470    | 00,00     | )   |
| 11       |                               |                |        |         |           |     |

|          | Base Buckets                 | S              |        | 20      | 23       | 3   |
|----------|------------------------------|----------------|--------|---------|----------|-----|
| 1 Bucket | 2 Description                | Annual Maximum | W2 Box | W2 Desc | 1099-R I | Вох |
| 1        | Federal Tax Wages            |                | 01     |         | 02A      |     |
| 2        | Medicare Wages               |                | 05     |         |          |     |
| 3        | State Taxable Wages          |                | 16-#1  |         |          |     |
| 4        | Retirement Wages             |                |        |         |          |     |
| 5        | Total Wages                  |                |        |         |          |     |
| 6        | Workers Comp                 |                |        |         |          |     |
| 7        | Federal Taxes                |                |        |         |          |     |
| 8        | State Taxes                  |                |        |         |          |     |
| 9        | Reportable Health Care Cost  |                |        |         |          |     |
| IS       | ocial Security Taxable Wages |                |        | 1602    | 00.00    | 2   |
| 12       |                              |                |        |         |          |     |

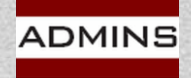

55

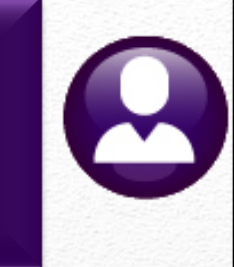

IR-2022-188, October 21, 2022 — The IRS announced today that the amount individuals can contribute to their 401(k) plans in 2023 has increased to \$22,500, up from \$20,500 for 2022. The IRS today also issued technical guidance regarding all of the cost-of-living adjustments

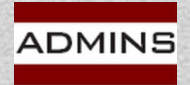

IDEAS. RELATIONSHIPS. RESULTS. www.admins.com 401(k) limit increases to \$22,500 for 2023, IRA limit rises to \$6,500 | Internal Revenue Service (irs.gov)

## Update/Verify Federal Tax Table Tables > Tax Rate

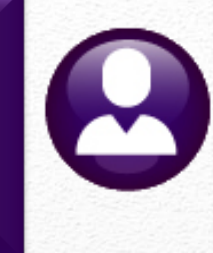

**HR-645** Publication 15T W4s from 2019 or STANDARD Withholding Rate Schedules earlier, or if (Use these if the Form W-4 is from 2019 or earlier, or if the Form W-4 is from 2020 or later and the box in Step 2 of Form W-4 is NOT checked. Also use these for Form W-4P from any year.) If the Adjusted Annual from 2022 Wage Amount on Worksheet 1A or of the the Adjusted Annual amount that **Payment Amount on** and the box The the Adjusted Worksheet 1B is: tentative Annual Wage But less amount to Plus this or Payment At leastthanwithhold is: percentageexceedsin Step 2 of **Married Filing Jointly** \$13,000 \$0.00 \$0 0% Form W-4 is 10% \$13.000 \$33.550 \$0.00 \$13.00 \$33,550 \$96,550 \$2,055.00 12% \$33,55 \$96,550 \$9,615.00 22% \$96,55 \$191,150 NOT checked \$191,15 \$191,150 \$353,100 \$30,427.00 24% \$353,100 \$444,900 \$69.295.0 32% \$353,10 \$444,900 \$660,850 \$98,671 35% \$444,90 \$174,25 37% \$660.85 \$660.850 .50

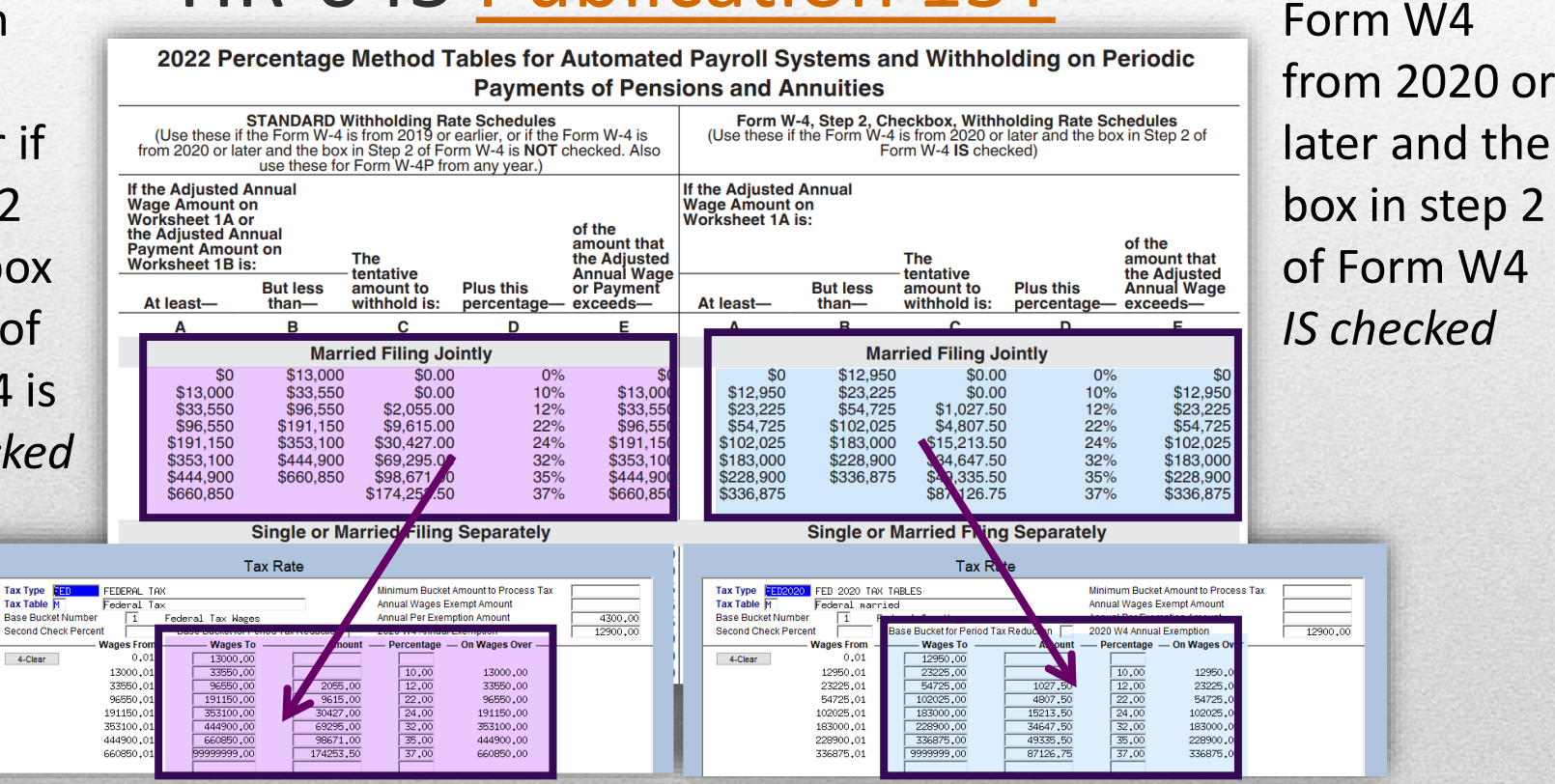

ADMINS

## Update State Tax Tables

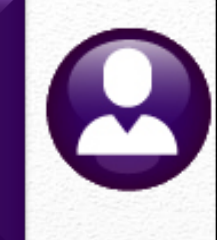

## Check State website CT MA RI

| Tax R                                                                                                    | ate                                                                                |
|----------------------------------------------------------------------------------------------------|------------------------------------------------------------------------------------|
| Tax Type MA STATE TAX<br>Tax Table H State Tax                                                                           | Minimum Bucket Amount to Process Tax 8000.00<br>Annual Wages Exempt Amount 3400.00 |
| Base Bucket Number         3         State Taxable Wages           Second Check Percent         Base Bucket for Period T | Annual Per Exemption Amount 1000.00 Tax Reduction 2020 W4 Annual Exemption         |
| Wages From Wages To                                                                                                    | Amount — Percentage — On Wages Over —                                              |

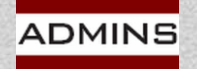

## EE & ER Annual Max Cost Code Table

### Year End Processing > Reset Cost Code Annual Maximums

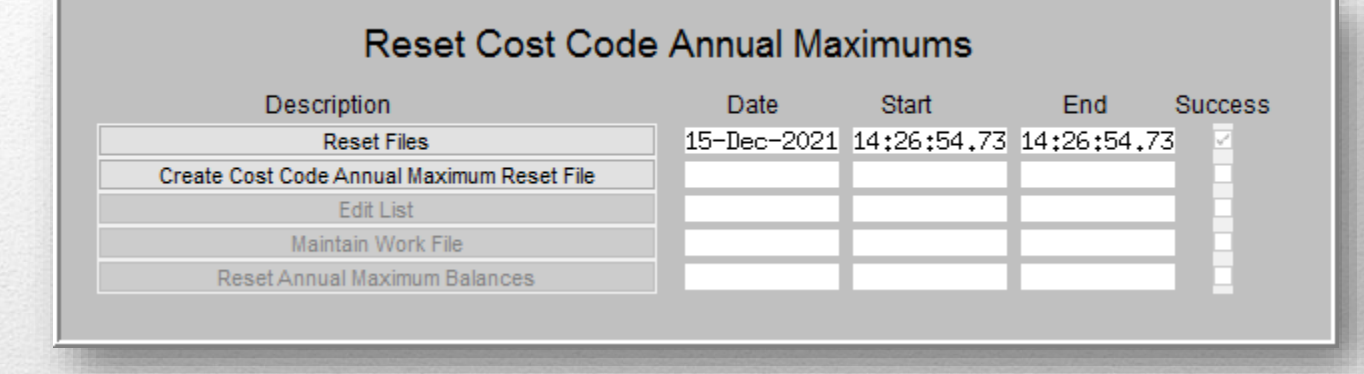

| 6033-HRRESETANNMAXEDT.REP |                   | Town of Admins<br>Edit List  |                     |                                                          |
|---------------------------|-------------------|------------------------------|---------------------|----------------------------------------------------------|
| UNPOSTED                  |                   | 2410 2100                    |                     |                                                          |
| Employee                  | Position Co       | Cost Code                    | Effective Stop Date | Original Balance                                         |
| 000040 DION, KEITH F      | T421DPWDIR -01 DE | EFVOL FULLTIME 046001084     | 07-Feb-1991         | Current: 27,000.00 16,930.00<br>New: 27,000.00 27,000.00 |
| 000040 DION, KEITH F      | T421DPWDIR -01 ER | R PGFTW EMPLOYER HPHC FAMILY | 01-Dec-2018         | Current: 30,296.63<br>New: 30,296.63 30,296.63           |
| 000040 DION, KEITH F      | T421DPWDIR -01 PL | LGF TWN PILGRIM FAMILY TOWN  | 01-Jul-2011         | Current: 6,315.55 4,858.03<br>New: 6,315.55 6,315.55     |
| 000152 PETERSON, KEITH C  | T123TWNADMN-01 AL | LT52I ALTUS IND TOWN 52      | 01-Jul-2011         | Current: 501.48 385.68<br>New: 501.48 501.48             |
| 000152 PETERSON, KEITH C  | T123TWNADMN-01 DE | EFVOL FULLTIME 046001084     | 07-Jan-2010         | Current: 27,000.00 7,240.00<br>New: 27,000.00 27,000.00  |
| 000152 PETERSON, KEITH C  | T123TWNADMN-01 ER | R BC S EMPLOYER HMO SINGLE   | 01-Dec-2018         | Current: 11,607.50<br>New: 11,607.50 11,607.50           |

IDEAS. RELATIONSHIPS. RESULTS. www.admins.com

### HR-200 Reset Annual Maximum on Employee Cost Codes

Page 1

60

## **Check List**

- Register with the BSO
- Sign up for TIN Matching and Run the Process
- Watch the Wage File Upload Video
- Review the Help Documents
- Review the IRS documents
- Balance the Reports
- Build the File & Review Reports
- Print & Email W2 Forms for payees

### Federal File

- State File
- Save Attachments/Archive
- Reset Annual Cost Code Maximums
- Reset Base Bucket Maximums
- Update the Tax Tables
- Update Holidays in the Bargaining Unit Table
- Confirm Taxes & Deductions on the first payroll of the new year

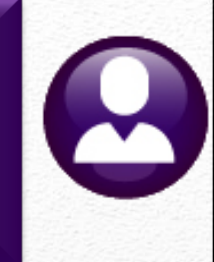

## Due Date for Filing

- Forms to employees January 31, 2023 File to the SSA – January 31, 2023 File to State of MA – January 31, 2023 File to State of CT – January 31, 2023 File to State of RI – January 31, 2023

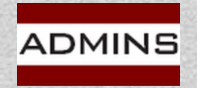

## Questions?

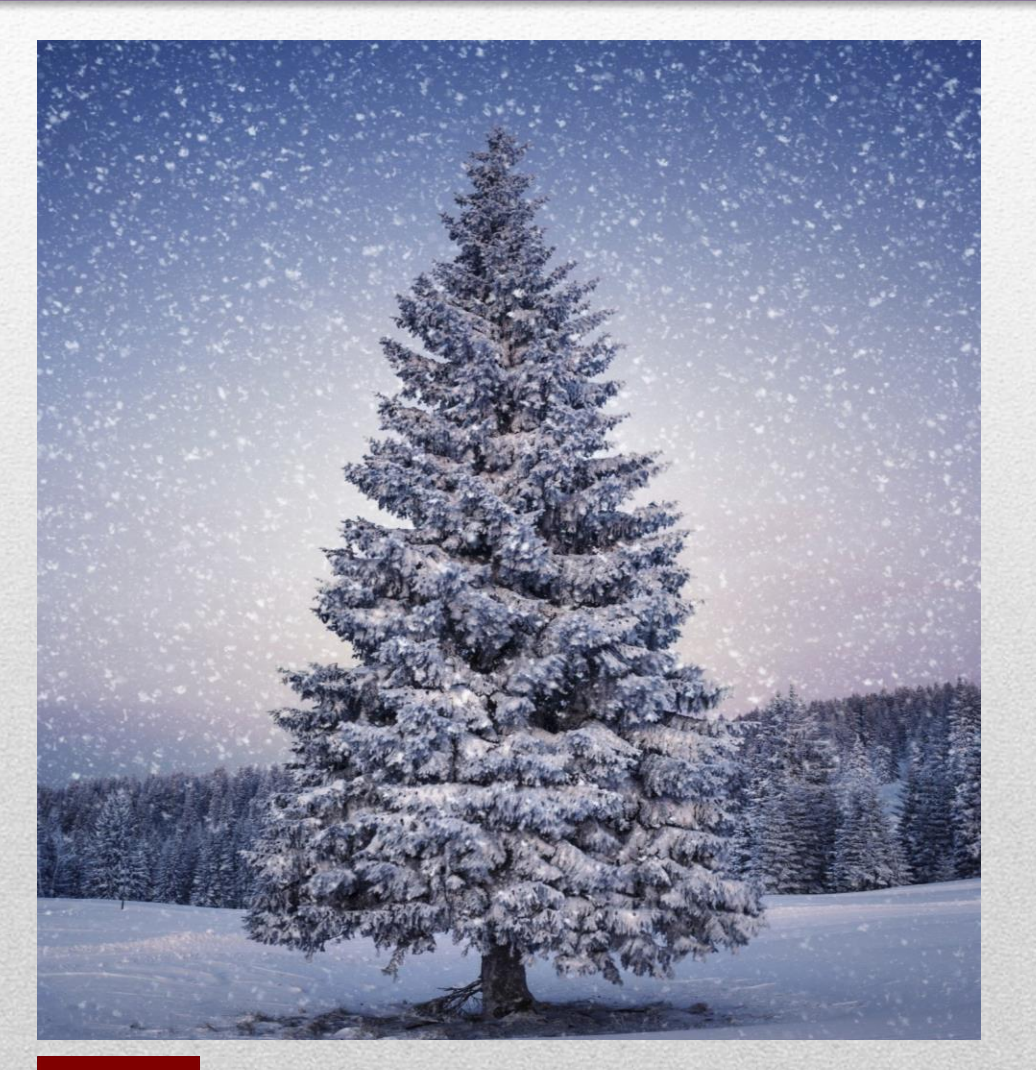

# Happy Holidays!

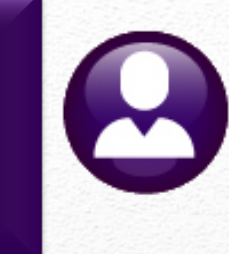

IDEAS. RELATIONSHIPS. RESULTS. www.admins.com

ADMINS